# Oracle Hospitality OPERA Cloud Services Release Readiness Guide

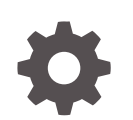

Release 23.1 F76376–02 April 2023

ORACLE

Oracle Hospitality OPERA Cloud Services Release Readiness Guide, Release 23.1

F76376-02

Copyright © 2016, 2023, Oracle and/or its affiliates.

This software and related documentation are provided under a license agreement containing restrictions on use and disclosure and are protected by intellectual property laws. Except as expressly permitted in your license agreement or allowed by law, you may not use, copy, reproduce, translate, broadcast, modify, license, transmit, distribute, exhibit, perform, publish, or display any part, in any form, or by any means. Reverse engineering, disassembly, or decompilation of this software, unless required by law for interoperability, is prohibited.

The information contained herein is subject to change without notice and is not warranted to be error-free. If you find any errors, please report them to us in writing.

If this is software, software documentation, data (as defined in the Federal Acquisition Regulation), or related documentation that is delivered to the U.S. Government or anyone licensing it on behalf of the U.S. Government, then the following notice is applicable:

U.S. GOVERNMENT END USERS: Oracle programs (including any operating system, integrated software, any programs embedded, installed, or activated on delivered hardware, and modifications of such programs) and Oracle computer documentation or other Oracle data delivered to or accessed by U.S. Government end users are "commercial computer software," "commercial computer software documentation," or "limited rights data" pursuant to the applicable Federal Acquisition Regulation and agency-specific supplemental regulations. As such, the use, reproduction, duplication, release, display, disclosure, modification, preparation of derivative works, and/or adaptation of i) Oracle programs (including any operating system, integrated software, any programs embedded, installed, or activated on delivered hardware, and modifications of such programs), ii) Oracle computer documentation and/or iii) other Oracle data, is subject to the rights and limitations specified in the license contained in the applicable contract. The terms governing the U.S. Government's use of Oracle cloud services are defined by the applicable contract for such services. No other rights are granted to the U.S. Government.

This software or hardware is developed for general use in a variety of information management applications. It is not developed or intended for use in any inherently dangerous applications, including applications that may create a risk of personal injury. If you use this software or hardware in dangerous applications, then you shall be responsible to take all appropriate fail-safe, backup, redundancy, and other measures to ensure its safe use. Oracle Corporation and its affiliates disclaim any liability for any damages caused by use of this software or hardware in dangerous applications.

Oracle®, Java, and MySQL are registered trademarks of Oracle and/or its affiliates. Other names may be trademarks of their respective owners.

Intel and Intel Inside are trademarks or registered trademarks of Intel Corporation. All SPARC trademarks are used under license and are trademarks or registered trademarks of SPARC International, Inc. AMD, Epyc, and the AMD logo are trademarks or registered trademarks of Advanced Micro Devices. UNIX is a registered trademark of The Open Group.

This software or hardware and documentation may provide access to or information about content, products, and services from third parties. Oracle Corporation and its affiliates are not responsible for and expressly disclaim all warranties of any kind with respect to third-party content, products, and services unless otherwise set forth in an applicable agreement between you and Oracle. Oracle Corporation and its affiliates will not be responsible for any loss, costs, or damages incurred due to your access to or use of third-party content, products, or services, except as set forth in an applicable agreement between you and Oracle.

# Contents

### 1 Feature Summary

| BLOCK MANAGEMENT                                                        | 1-3  |
|-------------------------------------------------------------------------|------|
| Room Pool Mapping Updated                                               | 1-3  |
| CASHIERING AND FINANCIALS                                               | 1-3  |
| Auto Open Folio During EOD OPERA Control Added                          | 1-3  |
| Child Buckets and Occupant Threshold Added to Daily Rates               | 1-4  |
| Creditcard_rebates Report Parameters Updated                            | 1-4  |
| Date and Time Sort By Added to Billing                                  | 1-4  |
| Eligible Transactions for Payment Awards Added                          | 1-5  |
| Generate Advance Bill/Folio for Deposit Update                          | 1-7  |
| Information Collection Methods OPERA Control Updated                    | 1-8  |
| Room Status for Quick Checkout OPERA Control Added                      | 1-9  |
| CLIENT RELATIONS                                                        | 1-10 |
| Member Level Benefits OPERA Control Added                               | 1-10 |
| COMMISSIONS                                                             | 1-11 |
| Manage Commissions Usability Improved                                   | 1-11 |
| Reservation Research Updated                                            | 1-11 |
| COUNTRY SPECIFIC                                                        | 1-12 |
| Country Specific - Czech Republic - Police Export Added to R&A          | 1-12 |
| Country Specific - France - Sample Folio Data Model Updated             | 1-12 |
| Country Specific - Hungary - PER_CITY_TAX_HUNGARY Tax Function Updated  | 1-13 |
| Country Specific - India - Sample Folio Updated                         | 1-13 |
| Country Specific - India - Currency Exchange Template Added             | 1-16 |
| Country Specific - Japan - Tokyo Accommodation Tax Function Updated     | 1-17 |
| Country Specific - Philippines - BIR Updated                            | 1-17 |
| Country Specific - Portugal - Credit Bill Updated                       | 1-17 |
| Country Specific - Switzerland - HOKO Export for Ticino Added to R&A    | 1-18 |
| Country Specific - Turkey - Hotspot Report for Turkey Added to R&A      | 1-18 |
| Country Specific - Turkey - KBS Police and Janderma Export Added to R&A | 1-19 |
| Country Specific - Turkey - Special Guest List Added to R&A             | 1-19 |
| Country Specific - UAE - DTCM Arrival and Revenue Reports Added to R&A  | 1-20 |
| EVENTS                                                                  | 1-21 |
| Auto-activation of OPERA Controls for Sales and Event Management Added  | 1-21 |

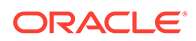

| Sales and Event Management Essentials Edition Cloud Service Added | 1-24 |
|-------------------------------------------------------------------|------|
| Show Package Event Attendees as a Total                           | 1-24 |
| INTEGRATIONS                                                      | 1-25 |
| Fiscal Business Event Status Added                                | 1-25 |
| INVENTORY                                                         | 1-26 |
| Room Ownership and Rotation Management Added                      | 1-26 |
| MISCELLANEOUS                                                     | 1-30 |
| Delivery Methods Added to Delivery Management                     | 1-30 |
| Dynamic Location Added to Various Dashboard Tiles                 | 1-30 |
| REPORTS                                                           | 1-31 |
| Scheduled Report Execution Status Updated                         | 1-31 |
| Stationery QR Code Setup Added                                    | 1-32 |
| RESERVATIONS                                                      | 1-33 |
| Display Reservation Awards OPERA Control Added                    | 1-33 |
| Room Diary Updated for Component Suites                           | 1-33 |
| ROOMS MANAGEMENT                                                  | 1-34 |
| Advanced Task Credit Rules Added                                  | 1-34 |
| Custom Schedule Frequency Added                                   | 1-36 |
| SALES                                                             | 1-37 |
| Events Added to Opportunities                                     | 1-37 |
| TOOLBOX                                                           | 1-37 |
| Data Import Updated for Blocks and Events                         | 1-37 |
| Folio Number Sequence Utility Updated                             | 1-38 |
| Membership Transactions Import Added                              | 1-38 |

### 2 Resolved Issues

| Accounts Receivables      | 2-1  |
|---------------------------|------|
| Block Management          | 2-1  |
| Cashiering and Financials | 2-2  |
| Client Relations          | 2-4  |
| Commissions               | 2-5  |
| Country Specific          | 2-5  |
| Events                    | 2-6  |
| Exports                   | 2-7  |
| Front Desk                | 2-7  |
| Integrations              | 2-8  |
| Inventory                 | 2-8  |
| Miscellaneous             | 2-8  |
| Property APIs             | 2-9  |
| Reports                   | 2-10 |

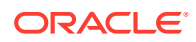

| Reservations     | 2-10 |
|------------------|------|
| Role Manager     | 2-11 |
| Rooms Management | 2-12 |
| Toolbox          | 2-12 |

3 System Requirements, Supported Systems, and Compatibility

# Preface

Oracle Hospitality OPERA Cloud Services are a cloud-based, mobile-enabled platform for next generation hotel management. OPERA Cloud offers an intuitive user interface, comprehensive functionality for all areas of hotel management, secure data storage, and hundreds of key partner interfaces to meet the needs of hotels of all types and sizes. By moving property management technology to the cloud, OPERA Cloud simplifies the IT infrastructure in properties, allowing hotel management and staff to focus on delivering exceptional guest experiences.

#### **Overview**

This guide outlines the information you need to know about OPERA Cloud Services new or improved functionality in this update and describes any tasks you might need to perform for the update. Each section includes a brief description of the feature, the steps you need to take to enable or begin using the feature, tips or considerations that you should keep in mind, and the resources available to help you.

We welcome your comments and suggestions to improve the content. Please send us your feedback at oracle\_hospitality\_opera\_technical\_publications\_grp@oracle.com.

#### Audience

This document is intended for OPERA Cloud Services application users.

#### **Customer Support**

To contact Oracle Customer Support, access My Oracle Support at the following URL:

#### https://support.oracle.com

When contacting Customer Support, please provide the following:

- Product version and program/module name
- Functional and technical description of the problem (include business impact)
- · Detailed step-by-step instructions to re-create
- Exact error message received
- Screen shots of each step you take

#### Documentation

Oracle Hospitality product documentation is available on the Oracle Help Center at http://docs.oracle.com/en/industries/hospitality/.

#### **Revision History**

#### Table Revision History

| Date       | Description of Change |
|------------|-----------------------|
| April 2023 | Initial Publication   |

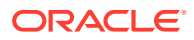

# 1 Feature Summary

#### **Column Definitions**

**SMALL SCALE:** These UI or process-based features are typically comprised of minor field, validation, or program changes. Therefore, the potential impact to users is minimal.

**LARGER SCALE:** These UI or process-based features have more complex designs. Therefore, the potential impact to users is higher.

**CUSTOMER ACTION REQUIRED:** You must take action before these features can be used. These features are delivered disabled, and you choose if and when to enable them.

Features that are specific to:

Oracle Hospitality OPERA Cloud Service, Sales and Event Management Premium Edition are marked with the Premium badge.

Oracle Hospitality OPERA Cloud Service, Casino and Gaming Management Add-on are marked with the Gaming badge.

Oracle Hospitality OPERA Cloud Service, Loyalty are marked with the Loyalty badge.

| FEATURE                                                   | SCALE | CUSTOMER<br>ACTION<br>REQUIRED |
|-----------------------------------------------------------|-------|--------------------------------|
| BLOCK MANAGEMENT                                          |       |                                |
| Room Pool Mapping Updated                                 | SMALL | ACTION!                        |
| CASHIERING AND FINANCIALS                                 |       |                                |
| Auto Open Folio During EOD OPERA Control Added            | SMALL | ACTION!                        |
| Child Buckets and Occupant Threshold Added to Daily Rates | SMALL |                                |
| Creditcard_rebates Report Parameters Updated              | SMALL |                                |
| Date and Time Sort By Added to Billing                    | SMALL |                                |
| Eligible Transactions for Payment Awards Added            | SMALL | ACTION!                        |
| Generate Advance Bill/Folio for Deposit Update            | SMALL | ACTION!                        |
| Information Collection Methods OPERA Control Updated      | SMALL | ACTION!                        |
| Room Status for Quick Checkout OPERA Control Added        | SMALL | ACTION!                        |
| CLIENT RELATIONS                                          |       |                                |
| Member Level Benefits OPERA Control Added Loyalty         | SMALL | ACTION!                        |
| COMMISSIONS                                               |       |                                |
| Manage Commissions Usability Improved                     | SMALL |                                |
| Reservation Research Updated                              | SMALL |                                |
| COUNTRY SPECIFIC                                          |       |                                |

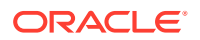

| FEATURE                                                                   | SCALE  | CUSTOMER<br>ACTION<br>REQUIRED |
|---------------------------------------------------------------------------|--------|--------------------------------|
| Country Specific - Czech Republic - Police Export Added to R&A            | SMALL  |                                |
| Country Specific - France - Sample Folio Data Model Updated               |        | ACTION!                        |
| Country Specific - Hungary - PER_CITY_TAX_HUNGARY Tax<br>Function Updated | SMALL  |                                |
| Country Specific - India - Sample Folio Updated                           | SMALL  | ACTION!                        |
| Country Specific - India - Currency Exchange Template Added               | SMALL  | ACTION!                        |
| Country Specific - Japan - Tokyo Accommodation Tax Function<br>Updated    | SMALL  |                                |
| Country Specific - Philippines - BIR Updated                              | SMALL  |                                |
| Country Specific - Portugal - Credit Bill Updated                         | SMALL  |                                |
| Country Specific - Switzerland - HOKO Export for Ticino Added to R&A      | SMALL  |                                |
| Country Specific - Turkey - Hotspot Report for Turkey Added to R&A        | SMALL  |                                |
| Country Specific - Turkey - KBS Police and Janderma Export Added to R&A   | SMALL  |                                |
| Country Specific - Turkey - Special Guest List Added to R&A               | SMALL  |                                |
| Country Specific - UAE - DTCM Arrival and Revenue Reports Added to R&A    | SMALL  |                                |
| EVENTS                                                                    |        |                                |
| Auto-activation of OPERA Controls for Sales and Event<br>Management Added | SMALL  |                                |
| Sales and Event Management Essentials Edition Cloud Service<br>Added      | SMALL  | ACTION!                        |
| Show Package Event Attendees as a Total                                   | SMALL  | ACTION!                        |
| INTEGRATION                                                               |        |                                |
| Fiscal Business Event Status Added                                        | SMALL  | ACTION!                        |
| INVENTORY                                                                 |        |                                |
| Room Ownership and Rotation Management Added                              | SMALL  | ACTION!                        |
| MISCELLANEOUS                                                             |        |                                |
| Delivery Methods Added to Delivery Management                             | SMALL  |                                |
| Dynamic Location Added to various Dashboard Tiles                         | SMALL  |                                |
| REPORTS<br>Scheduled Penort Execution Status Lindated                     | C      |                                |
| Stationery OP Code Setup Added                                            | SMALL  | ACTIONI                        |
|                                                                           | SMALL  | ACTION!                        |
| Display Reservation Awards OPERA Control Added                            | SMATT  | ΔΟΤΙΟΝΙ                        |
| Room Diary Updated for Component Suites                                   | SMALL  | ACTION:                        |
| ROOM MANAGEMENT                                                           | JIMALL |                                |
| Advanced Task Credit Rules Added                                          | SMALL  | ACTION!                        |

| FEATURE                                   | SCALE | CUSTOMER<br>ACTION<br>REQUIRED |
|-------------------------------------------|-------|--------------------------------|
| Custom Schedule Frequency Added           | SMALL |                                |
| SALES                                     |       |                                |
| Events Added to Opportunities Premium     | SMALL |                                |
| TOOLBOX                                   |       |                                |
| Data Import Updated for Blocks and Events | SMALL |                                |
| Folio Number Sequence Utility Updated     | SMALL |                                |
| Membership Transactions Import Added      | SMALL |                                |

# **BLOCK MANAGEMENT**

### Room Pool Mapping Updated

For properties with the **Room Pool** OPERA Control active, you can update room types to room pool mapping. A room pool synchronization runs automatically to update the existing inventory in opportunities, blocks, master and sub blocks, and master and sub allocations.

# CASHIERING AND FINANCIALS

### Auto Open Folio During EOD OPERA Control Added

An **Auto Open Folio During EOD** OPERA Control is added for the Post Stay Charges OPERA Control. When the Open Folio and the Auto Open Folio During EOD OPERA Controls are active, checked-out reservations with Post Stay Charges privileges and an open balance (payment due) are automatically converted to an open folio during End of Day (EOD).

#### STEPS TO ENABLE

- 1. From the side menu, select Administration, select Enterprise, and then select OPERA Controls.
- 2. Select or confirm the Property.
- 3. Select the **Cashiering** group.

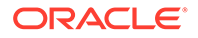

- 4. Locate the **Post Stay Charges** OPERA Control and activate it.
- 5. Locate the Open Folio OPERA Control and activate it.
  - a. Activate the Auto Open Folio During EOD parameter.

### Child Buckets and Occupant Threshold Added to Daily Rates

For properties with the **Child Rates By Defined Buckets** OPERA Control active, **Daily Rates** is updated with the ability to set pricing by child buckets.

For properties with the **Occupant Threshold Pricing Method** OPERA Control active, Daily Rates is updated with the ability to set pricing by Adults, Child, and Occupant threshold.

Use View Options to select whether to show or hide Child Rate by Age and Occupancy Threshold Pricing options.

| View Options       |                             | *                                                                                                    |
|--------------------|-----------------------------|----------------------------------------------------------------------------------------------------|
| Adults Extra Adult | Child Rate by Age Child 1-3 | Occupant Threshold Pricing           Image: Comparison of Comparison of C |
|                    | Child 4-5                   | Children Threshold Pricing                                                                                                    |
|                    | Child 6-7                   | <ul> <li>Occupants Threshold Pricing</li> </ul>                                                                                                    |
|                    |                             | Cancel Apply                                                                                                    |

### Creditcard\_rebates Report Parameters Updated

An Override Only check box is added to the creditcard\_rebates report parameters.

- When the **Override Only** check box selected, only overridden credit card rebates are listed.
- When the **Override Only** check box is not selected, both standard and overridden rebates are listed.

### Date and Time Sort By Added to Billing

A Sort by View option is added to Billing.

- Default: Default option, sort based on the posting date, Descending.
- Posting Date and time Ascending.
- Posting Date and time Descending.

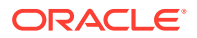

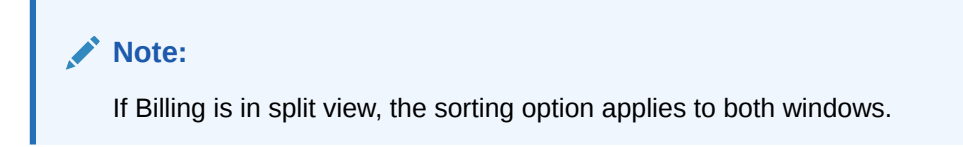

### Eligible Transactions for Payment Awards Added

For properties with an Oracle Hospitality OPERA Cloud Service, Loyalty subscription or the **Loyalty Membership Configuration** OPERA Control active:

A Loyalty Payment Award with Eligible Transactions OPERA Control is added (as an alternative to the Loyalty Payment Award OPERA Control), allowing you to offer payment award point redemption and specify the charges eligible for redemption. Once active, a **Point Redemption** check box is enabled for selection in Transaction Code configuration for all sales charge and package wrapper transaction codes.

| perty Template          |                  |                             |
|-------------------------|------------------|-----------------------------|
|                         |                  |                             |
| Manage Transaction Code |                  |                             |
|                         |                  |                             |
|                         |                  |                             |
| roperty                 | Subgroup         | Tax Code                    |
| ode                     | Group            | Adjustment Transaction Code |
|                         |                  | 1050                        |
| Description             | Transaction Type | Service Recovery Code       |
| Manage Translations     | Lodging          | _                           |
| Payment Details         |                  |                             |
| ayment Type             | Processing Type  | CC Code                     |
|                         | —                | -                           |
| Options                 |                  |                             |
|                         |                  |                             |

When **Award Points** is selected as the Billing settlement method, Award Points Payment displays the **Eligible Bill Amount information**.

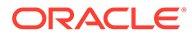

| -                                      |       |                      |                    |            |                                                     |                                                       | ×                                      |
|----------------------------------------|-------|----------------------|--------------------|------------|-----------------------------------------------------|-------------------------------------------------------|----------------------------------------|
| 1 CA 2<br>13,460 IDR                   | 0 IDR | 3<br>0 IDR           | 4<br>0 IDR         | 5<br>0 IDR | 6<br>0 IDR                                          | 7<br>0 IDR                                            | 8 01 •                                 |
| Туре:                                  | Lev   | el: BLACK            | Ca                 | rd Number: | Po                                                  | ints Available:                                       |                                        |
| Required Field     Award Type          |       | Currency<br>Transact | r Code<br>ion Code |            | Maximum Poin<br>Maximum Amo                         | ts To Pay<br>punt Allowed <u>(?)</u>                  |                                        |
| * Required Field<br>* Redeem<br>Points |       | * Points             | 5 Amount           |            | Redeem Points<br>Remaining Poir                     | :<br>nts:                                             | 0<br>10,014.74                         |
|                                        |       |                      |                    | -          | Bill Amour<br>Eligible Bil<br>Award Am<br>Open Bala | nt: 13<br>II Amount: (?) 12<br>nount: 0 I<br>ance: 13 | ,460 IDR<br>,910 IDR<br>DR<br>,460 IDR |
|                                        |       |                      |                    |            |                                                     | Cancel                                                | Post Redemption                        |

#### EXAMPLE

- BedNBreakfast rate code for \$250, with \$50 breakfast included in rate.
- 1000 Accommodation is set up with the **Points Redemption** check box selected.
- 2000 Breakfast is set up with the **Points Redemption** check box not selected.
- 8000 Package Wrapper is set up with the **Points Redemption** check box selected.

In the reservation account:

8000-Package Wrapper \$250 is posted.

Since transaction code 8000 is eligible for point redemption, the \$250 balance is considered eligible for point redemption.

The following data elements are added to the sample\_folio data model and template:

- **Member\_Points\_Eligible\_Earn**. Indicates whether the transaction is eligible for membership points. Note: Transactions that are suffixed with an astrik (\*) on the folio indicate charges with the **Membership** check box deselected in Transaction Code configuration.
- **Member\_Points\_Eligible\_Redeem**. This shows whether the transaction is eligible for payment award redemption. Note: Transactions that are suffixed with a pound symbol (#) on the folio indicate charges with the **Point Redemption** check box deselected in Transaction Code configuration.

#### IMPACT OR OTHER CONSIDERATIONS

Update the **Point Redemption** check box on Transaction Codes as needed.

#### STEPS TO ENABLE

- **1.** From the side menu, select **Administration**, select **Enterprise**, and then select **OPERA Controls**.
- 2. Select or confirm the Property.
- 3. Select the Membership group.
- 4. Locate and activate the Loyalty Payment Award with Eligible Transactions function.
- 5. Update your customized folio template(s). See Updating Customized Stationery.

### Generate Advance Bill/Folio for Deposit Update

For properties with the **Generate Advance Bill/Folio for Deposit** OPERA Control active, an **Advance Payment** page appears when you click **Calculate Advance Payment** to verify the total amount of stay (including taxes). If you close **Advance Payment** without continuing, all advance charges that were generated are reverted and you are returned to Deposit/Cancellation.

| Advance Payment  |                               | ×                         |
|------------------|-------------------------------|---------------------------|
| First Night      |                               |                           |
| Nights To Charge |                               |                           |
|                  |                               |                           |
| C Entire Stay    |                               |                           |
|                  |                               | Calculate Advance Payment |
|                  |                               |                           |
|                  |                               |                           |
| Advance Payment  |                               | ×                         |
| 1 CA<br>0,00 AED |                               |                           |
| ✓ Method         | Card Holder                   |                           |
| CA - Cash 👻 💽    |                               |                           |
| Clear            | Credit Card Terminal          |                           |
| Card Number      | Select a Credit Card Terminal |                           |
|                  |                               |                           |
| Expiration       |                               |                           |
|                  |                               |                           |
| Amount           | Reference                     | Supplement                |
| 396,00 AED       |                               |                           |
|                  |                               |                           |
|                  |                               | Apply Payment             |
|                  |                               | - app.) regiment          |
|                  |                               |                           |

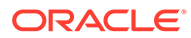

## Information Collection Methods OPERA Control Updated

The **Information Collection Methods** OPERA Control is updated with the Folio\_Profile\_Validation value.

When Folio\_Profile\_Validation is selected, the following validations are performed while generating a folio:

• If the payee profile is a Guest, ID Type, or ID Number, and the (Profile) **UDFC10** fields are validated, and you are prompted to enter details if the values are empty.

| Interim Folio                 |                                | ×                                  |
|-------------------------------|--------------------------------|------------------------------------|
|                               |                                | Post Charge                        |
| Folio Settlement              |                                |                                    |
|                               | Before Settlement Actions      | View Folio Balances                |
| 1 CA 2                        |                                |                                    |
| 25.00 USD Comp Profile 2      | Validate Mandatory Fields      |                                    |
| * Method                      | * Required Field               | ader                               |
| CA - Cash 💌 🔟                 |                                | elect a Card Reader                |
| Card Number                   | * ID Type Q                    | a Credit Card Terminal             |
|                               | * ID Number                    |                                    |
| * Amount                      | * Sirius Code                  | nent                               |
| 25.00 USD                     |                                |                                    |
| View Options Code Description | Cancel Save                    | Window                             |
| Cash                          | 25.00 USD Posted on 18/08/2017 | 1 Print Receipt                    |
|                               |                                | Settle and Send Folio Settle Folio |
|                               |                                |                                    |

• If the payee profile is a company TAX1\_NO, then (Profile) **UDFC10** fields are validated, and you are prompted to enter details if the values are empty.

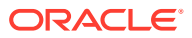

| nterim Folio              |                             |                                             |                     |                | ×                   |
|---------------------------|-----------------------------|---------------------------------------------|---------------------|----------------|---------------------|
|                           |                             |                                             |                     |                | Post Charg          |
| Folio Settlement          |                             |                                             |                     |                |                     |
|                           |                             |                                             |                     | ſ              | View Folio Balances |
| 1 CA<br>100.00 USD        | 2 DB<br>##.##<br>Madhu Corp | Before Settlement Actions                   | 0 USD               | 7<br>0.00 USD  | 8 0.0               |
| * Method DB - Direct Bill | +0                          | Validate Mandatory Fields  * Required Field | eader<br>elect a Ca | ard Reader     |                     |
| Clear<br>Card Number      |                             | * Tax ID                                    | a Credit            | Card Terminal  |                     |
|                           |                             | * Sirius Code                               |                     |                |                     |
| * Amount                  | 25.00 USD                   |                                             | ment                |                |                     |
| 🔅 View Options            |                             | Cancel Save                                 |                     |                |                     |
| Code                      | Description                 | Posted Amount Status                        | v                   | /indow         |                     |
|                           | Direct Bill                 | 25.00 USD Posted on 18/08/2017              |                     | 2              | Print Receipt       |
|                           |                             |                                             | Settle              | and Send Folio | Settle Folio        |

The folio generation validation applies to the following folios:

- Folio Settlements (Interim Folio, Advance Folio, and Check out Folio)
- Deposit Folio
- Credit Folio
- Passer by Folio
- Account Receivable Folios

#### **STEPS TO ENABLE**

- 1. From the side menu, select Administration, select Enterprise, and then select OPERA Controls.
- 2. Select or confirm the Property.
- 3. Select the General group and scroll to the parameters section.
- 4. Activate the Information Collection parameter.
- 5. Update the Information Collection Methods setting and select Folio\_Profile\_Validation.

### Room Status for Quick Checkout OPERA Control Added

A **Room Status for Zero Balance and Auto Checkouts** OPERA Control is added to the Cashiering group to determine the room status for quick check outs processed as either Zero Balance or Auto (settlement) Check out.

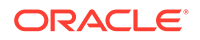

#### Note:

- The Room Status changes only for the Inspected & Clean rooms, otherwise, the room status updates as Dirty by default.
- For example, if the new control is set to Pickup, but the room status is Inspected or Clean, then the room status updates to Pickup during Auto Check Out or Zero Balance Check Out. However, if the room's status is on Pickup or Dirty, it changes to Dirty by default.

#### IMPACT OR OTHER CONSIDERATIONS

The **Room Status for Zero Balance and Auto Checkouts** OPERA Control does not impact:

- The room status for day-use reservations if the Default Day Use Room Status OPERA Control is updated with a value.
- The room status for scheduled check outs, which references the **Room Status for Scheduled Check Outs** OPERA Control.

#### STEPS TO ENABLE

- 1. From the side menu, select Administration, select Enterprise, and then select OPERA Controls.
- 2. Select or confirm the **Property**.
- 3. Select the Cashiering group.
- 4. Locate and update the Room Status for Zero Balance and Auto Checkouts setting.

# **CLIENT RELATIONS**

### Member Level Benefits OPERA Control Added

Loyalty A Level Benefits OPERA Control is added to enable the configuration of membership level benefits and enable the Level Benefits list field in Managing Profile Membership for the primary membership type.

#### STEPS TO ENABLE

- 1. From the side menu, select Administration, select Enterprise, and then select OPERA Controls.
- 2. Select or confirm the **Property**.
- 3. Select the Membership group.

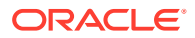

4. Locate and activate the Level Benefits parameter.

# COMMISSIONS

### Manage Commissions Usability Improved

To improve usability, pagination is added to the Manage Commissions reservation list.

| Account Number            |                         |         | USD ÚS Dollar<br>Bank Code<br>ICICI |                        |                       |                       |                  |                       | EFT UT                    |                         |                   |           |
|---------------------------|-------------------------|---------|-------------------------------------|------------------------|-----------------------|-----------------------|------------------|-----------------------|---------------------------|-------------------------|-------------------|-----------|
| Summary                   |                         |         |                                     |                        |                       |                       |                  |                       |                           |                         |                   |           |
| Potential<br>\$507,000.00 |                         |         | Paid in AR<br>\$455,000.00          |                        |                       | On Held<br>\$1,000.00 |                  |                       | To Be Paid<br>\$52,000.00 |                         |                   |           |
| Travel Agent / S          | Source                  |         |                                     |                        |                       |                       |                  |                       |                           |                         |                   |           |
| A View Ontinne            |                         |         |                                     |                        |                       |                       |                  |                       |                           |                         | ۲                 | Filter R  |
| On Hold                   | Name                    |         |                                     |                        | City                  | IATA/S                | ource Number     | Profile Type          | Commissi                  | on Code                 | Amount<br>Payable |           |
|                           |                         |         |                                     |                        | Ontario               | 147813                | %                | Agent                 | AMOUNT                    | 2                       | \$152,000         | .00       |
|                           |                         |         |                                     |                        | Madrid                | 321824                | 81               | Agent                 | AMOUNT                    | 2                       | \$355,000         | 00        |
| Reservations              |                         |         |                                     |                        |                       |                       |                  |                       |                           |                         |                   |           |
| Man Ontions               |                         |         |                                     |                        |                       |                       |                  |                       |                           |                         | ۲                 | Filter Re |
| On Hold                   | Accounts<br>Receivables | Prepaid | Name                                | Confirmation<br>Number | External<br>Reference | Arrival               | Departure        | Reservation<br>Status | Commission Code           | Commissionab<br>Revenue | Amount<br>Payable |           |
|                           |                         |         |                                     |                        |                       | 10-18-2022            | 10-19-2022       | CHECKED OUT           | AMOUNT2                   | \$0.00                  | \$1,000.00        | :         |
|                           |                         |         |                                     |                        |                       | 10-18-2022            | 10-19-2022       | CHECKED OUT           | AMOUNT2                   | \$0.00                  | \$1,000.00        | 1         |
|                           |                         |         |                                     |                        |                       | 10-18-2022            | 10-19-2022       | CHECKED OUT           | AMOUNT2                   | \$0.00                  | \$1,000.00        | 1         |
|                           |                         |         |                                     |                        |                       | 10-18-2022            | 10-19-2022       | CHECKED OUT           | AMOUNT2                   | \$0.00                  | \$1,000.00        | :         |
|                           |                         |         |                                     |                        |                       | 10-18-2022            | 10-19-2022       | CHECKED OUT           | AMOUNT2                   | \$0.00                  | \$1,000.00        | 1         |
|                           |                         |         |                                     |                        |                       | 10-18-2022            | 10-19-2022       | CHECKED OUT           | AMOUNT2                   | \$0.00                  | \$1,000.00        | 1         |
|                           |                         |         |                                     |                        |                       | 10-18-2022            | 10-19-2022       | CHECKED OUT           | AMOUNT2                   | \$0.00                  | \$1,000.00        | 1         |
|                           |                         |         |                                     |                        |                       | 10-18-2022            | 10-19-2022       | CHECKED OUT           | AMOUNT2                   | \$0.00                  | \$1,000.00        | :         |
|                           |                         |         |                                     |                        |                       | 10-18-2022            | 10-19-2022       | CHECKED OUT           | AMOUNT2                   | \$0.00                  | \$1,000.00        | 1         |
|                           |                         | -       |                                     |                        |                       |                       | 361 102 124 22 3 |                       |                           | 1101010000              | 44.000.00         |           |

### **Reservation Research Updated**

Reservation Research is updated with the following:

- Page title is updated to Research Commission Reservations.
- The Search panel is updated with the following:
  - Reservation Status. Defaults to Checked Out, with Cancelled, and No Show available for selection.
  - Commission Paid.List field added based on Commission Paid status (Yes/No).
  - Company field. Company field available by default.
- Search Result panel is updated with the following:

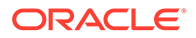

- **Commission Paid** column added. Commission Details.
- A vertical ellipsis Action menu option is added to display the commission payment details.

|                                                     | Hospitality                                        |                                       |             |                                                |                             |                               | Thursday, Aug 30, 2018 | <b>.</b>            |               |         |
|-----------------------------------------------------|----------------------------------------------------|---------------------------------------|-------------|------------------------------------------------|-----------------------------|-------------------------------|------------------------|---------------------|---------------|---------|
| OPERA Cloud                                         | Client Relations • Bookings •                      | Front Desk 👻                          | Inventory   |                                                | iscellaneous 👻              | Reports 👻                     |                        |                     | *             | ,       |
|                                                     |                                                    |                                       |             |                                                |                             |                               |                        |                     | < Back        | to Ho   |
| lesearch Commis                                     | sion Reservations                                  |                                       |             |                                                |                             |                               |                        |                     |               | 0       |
| Search                                              |                                                    |                                       |             |                                                |                             |                               |                        |                     |               | 8       |
| Reservation Status CHEC                             | KED OUT Commission Paid Yes                        |                                       |             |                                                |                             |                               |                        |                     |               |         |
|                                                     |                                                    |                                       |             |                                                |                             |                               |                        | Modify Search Crite | na <b>5</b> 0 | arch    |
| Sort By: Default                                    | •                                                  |                                       | Commiss     | ion Details                                    | _                           | ×                             |                        | Views:              |               |         |
| View Options     I Want     Pros                    | erty Confirmation Number                           | Commission Paid                       | Batch Numbe | r Payment Id                                   | Check Number                | Payment Amount<br>20          | Show Beservation Type  | 20 - Only 1 result  | Collag        | pse All |
| 6 0 MAD                                             | HU 1139376                                         | Yes                                   | Status<br>P | Payment Method<br>EFT                          | Payment Date<br>08-19-2018  |                               | Checked Out            | 301                 |               | +       |
| Madhu, 02 👘                                         |                                                    |                                       |             |                                                |                             |                               |                        |                     |               |         |
|                                                     | External Reference                                 | 11:34 PM                              |             | Rooms<br>1                                     | Comp Balance<br>\$0.00      | Group                         | Membership Type        | Membership Number   |               |         |
| Confirmation Number<br>Armal<br>07-12-2018 Thu<br>0 | Reservation Type<br>Checked Out<br>ETA<br>11:29 PM | Rate Code<br>RACK<br>Rate<br>\$100.00 |             | Room Type<br>DLX //CK (Charged)<br>Room<br>301 | Balance<br>50.00<br>Company | Travel Agent<br>EAGLE Travels | Membership Level       |                     |               |         |

# **COUNTRY SPECIFIC**

### Country Specific - Czech Republic - Police Export Added to R&A

The following is generically available in Reporting and Analytics (R&A), but should be reviewed by properties in the Czech Republic.

The Police Export for Czech Republic is available in R&A Version 23.1.0.0 using CZE-Police Export report xml located in /Shared Folders/Templates/Fiscal/CZE (folder). Refer to R&A Release notes for further details.

#### Note:

Full details showing how to configure and run the CZE-Police Export report xml to provide the required data is available in the Fiscal Primary Data Documentation for the Czech Republic.

Refer to: Oracle Hospitality Localization Center for Hotel; Czech Republic - under OPERA Cloud, Solutions: OPERA Cloud Fiscal Primary Data Document (Doc ID: 2598136.1)

Country Specific - France - Sample Folio Data Model Updated

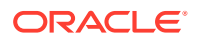

The following is added generically, and should be reviewed by properties in France.

The Sample Folio template and data model (XML) is updated with a FOLIO\_STATUS data element, outputting OK for a regular folio or DEPOSIT for a deposit folio.

Refer to: Oracle Hospitality Localization Center for Hotel; France - under OPERA Cloud, Documentation: OPERA Cloud Fiscal Primary Data Document (Doc ID: 2621636.1).

#### STEPS TO ENABLE

See Updating Customized Stationery with Current Data Model.

### Country Specific - Hungary - PER\_CITY\_TAX\_HUNGARY Tax Function Updated

A **Nationalities to be Excluded** OPERA Control is added to the per\_city\_tax\_hungary UDF package function.

The parameter has the following attributes:

- Selection multi-select.
- **Functionality** the selected nationalities are excluded from the city tax postings.
- Default Value no nationality is selected by default. You must select the nationalities manually.

When you post the package for city tax in Hungary, and the parameter value of Nationalities to be excluded is updated with any nationality for the PERC\_CITY\_TAX\_HUNGARY, then guests of the same nationality are not charged with the city tax.

#### Note:

Refer to the Rate Information screen after the reservation is created in order to see the correct breakdown of the Rate, Package Amount, Generates, and so on.

Refer to: Oracle Hospitality Localization Center for Hotel; Hungary - under OPERA Cloud, Solutions: OPERA Cloud Fiscal Primary Data Document (Doc ID: 2622840.1).

### Country Specific - India - Sample Folio Updated

The following updates apply to the sample\_folio\_india\_buckets stationery template.

#### **Report Text Configuration**

The following Stationery Report Texts are added to Configuring Stationery Custom Message Texts and available in the sample\_folio\_india\_buckets.xml data model.

- 1. SAMPLE\_FOLIO\_INDIA\_BUCKETS\_TEXT1
- 2. SAMPLE\_FOLIO\_INDIA\_BUCKETS\_TEXT2

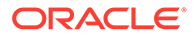

- 3. SAMPLE\_FOLIO\_INDIA\_BUCKETS\_TEXT3
- 4. SAMPLE\_FOLIO\_INDIA\_BUCKETS\_TEXT4
- 5. SAMPLE\_FOLIO\_INDIA\_BUCKETS\_TEXT5
- 6. SAMPLE\_FOLIO\_INDIA\_BUCKETS\_TEXT6
- 7. SAMPLE\_FOLIO\_INDIA\_BUCKETS\_TEXT7
- 8. SAMPLE\_FOLIO\_INDIA\_BUCKETS\_TEXT8
- 9. SAMPLE\_FOLIO\_INDIA\_BUCKETS\_TEXT9
- 10. SAMPLE\_FOLIO\_INDIA\_BUCKETS\_TEXT10
- 11. SAMPLE\_FOLIO\_INDIA\_BUCKETS\_TEXT11
- 12. SAMPLE\_FOLIO\_INDIA\_BUCKETS\_TEXT12
- 13. SAMPLE\_FOLIO\_INDIA\_BUCKETS\_TEXT13
- 14. SAMPLE\_FOLIO\_INDIA\_BUCKETS\_TEXT14 5
- 15. SAMPLE\_FOLIO\_INDIA\_BUCKETS\_TEXT1

#### **IGST Statement**

The SAMPLE\_INDIA\_FOLIO\_BUCKETS\_TEXT1 report text is used to display the IGST statement and is modified to only output when 0% IGST is posted on the folio and the reservation tax type is set to SEZ.

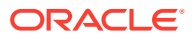

|                       | =                                                                                | INVOICE<br>05-MAY-2022                                   |                                                                                                    | <u>c</u>                                                                                                    | DRAC<br>HOSPITAL                                                                                                    | . <b>LΕ</b> ΄<br>.ιτγ                                                                                                    |
|-----------------------|----------------------------------------------------------------------------------|----------------------------------------------------------|----------------------------------------------------------------------------------------------------|----------------------------------------------------------------------------------------------------|----------------------------------------------------------------------------------------------------|----------------------------------------------------------------------------------------------------|
|                       |                                                                                  |                                                          | Bill No.<br>Page<br>Room No.<br>Rate<br>Guests<br>Arrival<br>Departure<br>Printed By / On<br>Membership<br>Confirmation No.<br>State                               |                                                                                                    |                                                                                                    |                                                                                                    |
| otion                 |                                                                                  |                                                          | Reference                                                                                                    | De                                                                                                    | əbit                                                                                                    | Credit                                                                                                    |
| e<br>modation Charges | 3                                                                                |                                                          |                                                                                                    | 1,000<br>100                                                                                                    | 1.00<br>1.00                                                                                                    | 1,100.00                                                                                                    |
|                       |                                                                                  | Tota<br>Bala<br>VA1                                      | I INR<br>nce INR<br>INR                                                                                                    | 1,100<br>0<br>0                                                                                                    | .00<br>.00<br>.00                                                                                                    | 1,100.00                                                                                                    |
| SALES                 | CGST Tax                                                                         | SGST Tax                                                 | IGST Tax                                                                                                    | CESS TAX                                                                                                    | CESS TAX2                                                                                                    | VAT                                                                                                    |
|                       | -3                                                                               |                                                          | GUEST'S SIG                                                                                                    | NATURE                                                                                                    |                                                                                                    |                                                                                                    |
|                       |                                                                                  |                                                          |                                                                                                    |                                                                                                    |                                                                                                    |                                                                                                    |
|                       | : 17IH<br>:<br>INVOICE<br>official<br>e<br>nodation Charges<br>SALES<br>1,100.00 | : 171H<br>:<br>INVOICE<br>otion<br>e<br>nodation Charges | INVOICE<br>: 17TH 05-MAY-2022<br>INVOICE<br>NOVOICE<br>Definition<br>e<br>nodation Charges<br>Tota<br>Baia<br>VAT<br>SALES CGST Tax SGST Tax<br>1,100.00 0.00 0.00 | INVOICE<br>171H 05-MAY-2023<br>INVOICE<br>Bill No.<br>Page<br>Room No.<br>Rate<br>Guests<br>Arrival<br>Depature<br>Printed By / On<br>Membership<br>Confirmation No.<br>State<br>Membership<br>Confirmation No.<br>State | INVOICE<br>: 171H 05-MAY-2022<br>:<br>INVOICE<br>Bill No.<br>Page<br>Room No.<br>Rate<br>Guests<br>Arrival<br>Departure<br>Printed By / On<br>Membership<br>Confirmation No.<br>State<br><u>total INR 1.100</u><br><u>SALES CGST Tax SGST Tax IGST Tax CESS TAX</u><br>1,100.00 0.00 0.00 0.00<br><u>SALES CGST Tax SGST Tax IGST Tax CESS TAX</u><br>1,100.00 0.00 0.00 0.00 | INVOICE         INVOICE         INVOICE         INVOICE         Bill No.         Page         Room No.         Rage         Room No.         Rage         Confirmation No.         State         Openture         Printed By / On         Membership         Confirmation No.         State         İnded By / On         Membership         Confirmation No.         State         İnded Dy / On         Membership         Confirmation No.         State         İnded Dy / On         Membership         Confirmation No.         State         İnded Dy / On         Membership         Confirmation No.         State         Integrade Dy / On         Membership         Colspan="2" |

#### **Cashier Notes**

A CF\_BILLING\_INST (Label – Billing) element is added on the India folio and data model to output the cashier notes from reservation.

#### STEPS TO ENABLE

See Updating Customized Stationery with Current Data Model.

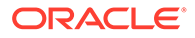

## Country Specific - India - Currency Exchange Template Added

A customizable currency exchange receipt named sample\_exerept\_india.rtf is added for India.

|                                                                                   | (valid for 3         | months from the date of pur | chase of foreign currency) |
|-----------------------------------------------------------------------------------|----------------------|-----------------------------|----------------------------|
| Registration Office:<br>Franchise Code:<br>ENC                                    | ASHMENT CERTIF       | CATE NO. 26                 |                            |
| A Details of Foreign currency potes / trav                                        | release cheques pure | hasod                       |                            |
| Currency purchased (indicating clearly<br>notes and travelers cheques separately) | Amount               | Rate of exch.               | Rupees                     |
|                                                                                   |                      |                             |                            |
|                                                                                   |                      | Total Amount:               |                            |
|                                                                                   |                      |                             |                            |
|                                                                                   |                      |                             |                            |
|                                                                                   |                      |                             |                            |
|                                                                                   |                      |                             |                            |
|                                                                                   |                      |                             |                            |

#### **Report Text Configuration**

The following Stationery Report Texts are added to Report Text Configuration and are available in the sample\_exercept\_india.xml data model:

- 1. SAMPLE\_EXERECPT\_INDIA\_TEXT1
- 2. SAMPLE\_EXERECPT\_INDIA\_TEXT2
- 3. SAMPLE\_EXERECPT\_INDIA\_TEXT3
- 4. SAMPLE\_EXERECPT\_INDIA\_TEXT4

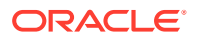

- 5. SAMPLE\_EXERECPT\_INDIA\_TEXT5
- 6. SAMPLE\_EXERECPT\_INDIA\_TEXT6
- 7. SAMPLE\_EXERECPT\_INDIA\_TEXT7
- 8. SAMPLE\_EXERECPT\_INDIA\_TEXT8
- 9. SAMPLE\_EXERECPT\_INDIA\_TEXT9
- 10. SAMPLE\_EXERECPT\_INDIA\_TEXT10

#### STEPS TO ENABLE

See Configuring Stationery Templates.

### Country Specific - Japan - Tokyo Accommodation Tax Function Updated

The following update is implemented generically, but is of specific interest to properties in Japan.

An **Include Child** OPERA Control is added to the following Package Code Posting Attributes **Formula** functions:

- TOKYO\_TAX\_EXCL\_Q\_UDF
- TOKYO\_TAX\_INC\_Q\_UDF

The Include Child parameter determines whether children are considered for tax purposes (values are Y or N. Y = Consider children for tax, N = Do not consider children for tax).

Refer to: Oracle Hospitality Localization Center for Hotel; Japan - under OPERA Cloud, Solutions: OPERA Cloud Fiscal Localization Documentation (Doc ID 2560520.1).

### Country Specific - Philippines - BIR Updated

A payment receipt pop-up (Acknowledgement Receipt) appears when only concessionaire charges are posted on the Post It screen and settled with payment methods other than Direct Bill. The pop-up allows you to preview, email, or download the Acknowledgement Receipt.

The same pop-up appears on the Passerby and Billing screens as well while performing a settlement containing only concessionaire charges using payment methods other than Direct Bill.

Refer to: Oracle Hospitality Localization Center for Hotel; Philippines - under OPERA Cloud, Documentation: OPERA Cloud Fiscal Primary Data Document (Doc ID 2636950.1)

### Country Specific - Portugal - Credit Bill Updated

The following update to Credit Bills on Folios is available generically, but is of specific interest to properties in Portugal with the **Enforce Full Credit per Line Item** OPERA Control active.

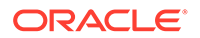

Credit bill is updated with a **Credit Reason** action that allows you to enter the credit bill reason in the **Supplement** field, output on the credit folio, and is included in the PT\_SAFT\_104 export.

#### Note:

You must enter the credit bill reason against the selected records, otherwise, a **Supplement is required when generating a credit bill** error message appears when generating a credit bill.

| New / New York Common 2 Harry Version 27 Codd 147 |                                |                                                                                                    |                                          |             |             | C BACK TO FORM HERBING |
|---------------------------------------------------|--------------------------------|----------------------------------------------------------------------------------------------------|------------------------------------------|-------------|-------------|------------------------|
| Credit Bill                                       |                                |                                                                                                    |                                          |             |             | O ****                 |
| Cent III                                          |                                |                                                                                                    |                                          |             |             |                        |
| Post Charges                                      |                                |                                                                                                    |                                          |             |             | 0                      |
| O Ver Option                                      |                                |                                                                                                    |                                          |             |             |                        |
|                                                   | Description                    | Allocate and a second second s | Juddiment                                | Reference . | Unix Number |                        |
|                                                   | All from terrerue              | 116.07 6.0                                                                                                    |                                          |             |             |                        |
|                                                   | Barta card Baseful Tood        | -100 8.8                                                                                                    |                                          |             |             | 1                      |
| 0 2000                                            | Remainent Breakfast Food       |                                                                                                    |                                          |             |             | 1                      |
| 2000                                              | Autourant Brownfeet Food       | CPORT - Credit Reason                                                                                                    |                                          | ×           |             | 1                      |
| D 2104                                            | Parts Terrace Late Food        | • Required Fuld                                                                                                    |                                          |             |             | 1                      |
| D 2554                                            | Parts Terraca Late Food        | - Supplement (7)                                                                                                    |                                          |             |             | 1                      |
| D 3400                                            | Telesco (Tobacco)              | The other on second                                                                                                    |                                          | •           |             | 1                      |
| 0 1000                                            | Restaurent Drevident Deverage  |                                                                                                    |                                          | Care Care   |             | 1                      |
| 0 1000                                            | Restaurant Brasilfert Beverage |                                                                                                    |                                          |             |             | 1                      |
| Post Payments                                     |                                |                                                                                                    |                                          |             |             |                        |
|                                                   |                                |                                                                                                    |                                          |             |             | And Tayment            |
|                                                   |                                |                                                                                                    | No payments exist. Please add a payment. |             |             |                        |
|                                                   |                                |                                                                                                    |                                          |             | ( Je        | e Coult Bit            |

# Country Specific - Switzerland - HOKO Export for Ticino Added to R&A

The following is generically available in Reporting and Analytics (R&A), but should be reviewed by properties located in the Republic and Canton of Ticino, Switzerland.

The HOKO export Ticino is available in R&A version 23.1.0.0 using CHE\_HOKO report xml located in /Shared Folders/Templates/Fiscal/CHE (folder). Refer to R&A release notes for further details.

#### Note:

Full details showing how to configure and run the CHE\_HOKO export to provide the required data in XML, XLS (Excel), or CSV format are available in the Fiscal Primary Data Documentation for Switzerland.

Refer to: Oracle Hospitality Localization Center for Hotel; Switzerland - under OPERA Cloud, Solutions: OPERA Cloud Fiscal Primary Data Document (Doc ID: 2630219.1).

Country Specific - Turkey - Hotspot Report for Turkey Added to R&A

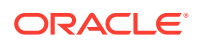

The following is generically available in R&A, but should be reviewed by properties located in Turkey.

The Hotspot Report is available in Reporting and Analytics (R&A) Version 23.1.0.0 using KBS-Polis-Janderma and Hotspot Report xml located in /Shared Folders/Templates/ Fiscal/TUR (Folder). Refer to R&A Release notes for further details.

#### Note:

Full details showing how to configure and run the KBS-Polis-Janderma and Hotspot Report to provide the required data in XLS (Excel) format is available in the Fiscal Primary Data Documentation for Turkey.

Refer to: Oracle Hospitality Localization Center for Hotel; Turkey - under OPERA Cloud, Solutions: Fiscal Primary Data Document (Doc ID: 2914454.1).

# Country Specific - Turkey - KBS Police and Janderma Export Added to R&A

The following is generically available in Reporting and Analytics (R&A), but should be reviewed by properties located in Turkey.

The KBS Police and Janderma Export is available in R&A version 23.1.0.0 using the KBS-Polis-Janderma and Hotspot Report xml located in /Shared Folders/Templates/Fiscal/TUR (Folder). Refer to R&A release notes for further details.

#### Note:

Full details showing how to configure and run the KBS-Polis-Janderma and Hotspot Report to provide the required data in XLS (Excel) format are available in the Fiscal Primary Data Documentation for Turkey.

Refer to: Oracle Hospitality Localization Center for Hotel; Turkey - under OPERA Cloud, Solutions: Fiscal Primary Data Document (Doc ID: 2914454.1

### Country Specific - Turkey - Special Guest List Added to R&A

The following is generically available in Reporting and Analytics (R&A), but should be reviewed by properties located in Turkey.

The Special Guest List Report (Basic) is available in R&A Version 23.1.0.0 using the RESMI\_MUSTERI\_LISTESI\_SORGUSU report xml located in /Shared Folders/Templates/ Fiscal/TUR (folder). Refer to R&A Release notes for further details.

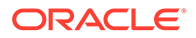

Note: Full details showing how to configure and run the RESMI\_MUSTERI\_LISTESI\_SORGUSU report to provide the required data in XML, XLS (Excel), or CSV format are available in the Fiscal Primary Data Documentation for Turkey.

Refer to: Oracle Hospitality Localization Center for Hotel; Turkey - under OPERA Cloud, Solutions: Fiscal Primary Data Document (Doc ID: 2914454.1).

# Country Specific - UAE - DTCM Arrival and Revenue Reports Added to R&A

The following reports are added generically to Reporting and Analytics (R&A), but are of specific interest to properties in United Arab Emirates (UAE).

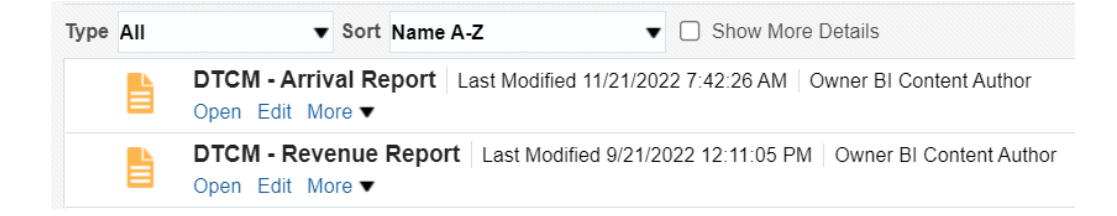

**DTCM** - The Arrival Report presents all arrival reservations that are checked-in for a selected date, including day-use reservations.

| DRACLE H           | lospitality R | Reporting and Ar | nalytics |                |                         |                   |         |                |                |                |         | Searc    | h All           |         | •               |                  | 9              | Advanced | Help       | • Si  | ign Out  |
|--------------------|---------------|------------------|----------|----------------|-------------------------|-------------------|---------|----------------|----------------|----------------|---------|----------|-----------------|---------|-----------------|------------------|----------------|----------|------------|-------|----------|
| DTCM - Arrival Rep | oort          |                  |          |                |                         |                   |         |                |                | Home           | Catalog | Favor    | ites 🔻          | Dashboa | irds 🔻          | New <b>v</b>     | Open           | • s      | gned In As | Sunil | Katyal 🔻 |
|                    | Property LP_A | RE               | v        | I              | Business_               | date 02           | 06-2021 |                | Co App         | ly             |         |          |                 |         |                 |                  |                |          |            |       |          |
| DTCM - Arrival Re  | port          |                  |          |                |                         |                   |         |                |                |                |         |          |                 |         |                 |                  |                | 9        | E @ •      | ø     | 0        |
|                    |               |                  |          |                |                         | E                 | DTC     | M - A          | rriva          | al Re          | eport   |          |                 |         |                 |                  |                |          |            |       |          |
|                    | RESORT        | GUEST_NAME_ID    | ROOM     | GUEST_T<br>YPE | PURPOSE<br>_OF_STA<br>Y | GUEST_C<br>OUNTRY | NATIONA | ARRIVAL        | DEPARTU<br>RE  | BIRTH          | GENDER  | UDFC32   | ENTRY_P<br>OINT | VISIT   | NO_OF_<br>STAYS | ROOM_R<br>EVENUE | FB_REVE<br>NUE |          |            |       |          |
|                    | LP_ARE        | 2208624779       | 41       | G03            | BUS                     | ES                | ES      | 06-02-<br>2021 | 09-02-<br>2021 | 01-02-<br>1977 | м       | Mr Wick  | 01              | 35      | 34              | 427.35           | 0              |          |            |       |          |
|                    | LP_ARE        | 2208676272       | 42       | LES            | LEI                     | IN                | IN      | 06-02-<br>2021 | 08-02-<br>2021 | 11-06-<br>1986 | м       | S Katyal | 02              | 2       | 1               | 427.35           | 0              |          |            |       |          |

**DTCM** - The Revenue Report presents both Municipality Fee and Service Charge transactions wherever the transaction group MFE or SVC are linked to the transaction code.

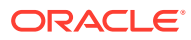

| RACLE' Hospi          | tality Repo | rting and An | alytics      |                 |            |       |                 | Search /        | All          | •            | ٩          | Advance | d Help   | •      | Sign Out    |
|-----------------------|-------------|--------------|--------------|-----------------|------------|-------|-----------------|-----------------|--------------|--------------|------------|---------|----------|--------|-------------|
| CM - Revenue Repo     | rt          |              |              |                 |            |       | Home Cat        | talog Favorites | ▼ Dashbo     | oards 🔻 N    | ew 👻 Open  | • s     | igned In | As Sun | il Katyal 🔻 |
| Property LF           | ARE         | Ŧ            |              | Date 02-06-2021 | 60         |       | Tax MFE         |                 | ▼ Ser        | vice Charges | SVC        |         | v        | Apply  |             |
| DTCM - Revenue Report |             |              |              |                 |            |       |                 |                 |              |              |            | 9       | E G      | - ¢    | 0           |
|                       |             |              |              | D               | TCM -      | Reve  | nue Re          | eport           |              |              |            |         |          |        |             |
| 1                     | SNO         | REVENUE DATE | ROOM REVENUE | OTHER REVENUE   | FB REVENUE | TAX   | SERVICE CHARGES | ROOM OCCUPIED   | BED OCCUPIED | TOTAL ROOMS  | TOTAL BEDS |         |          |        |             |
|                       | 1           | 2021-02-06   | 854.7        | 85.48           | 0          | 59.82 | 85.48           | 2               | 2            | 51           | 700        |         |          |        |             |

Refer to: Oracle Hospitality Localization Center for Hotel; UAE - under OPERA Cloud, Solutions: OPERA Cloud Fiscal Primary Data Document (Doc ID: 2638314.1).

# **EVENTS**

The Event section applies to:

- Oracle Hospitality OPERA Cloud Service, Sales and Event Management Standard Edition.
- Oracle Hospitality OPERA Cloud Service, Sales and Event Management Premium Edition.

Features that are specific to the Sales and Event Management Premium Edition are marked with the Premium badge.

# Auto-activation of OPERA Controls for Sales and Event Management Added

When activating a subscription for the Oracle Hospitality OPERA Cloud Service, Sales and Event Management Essentials Edition, the following OPERA Controls are activated:

- Contacts
- Owners
- Relationships
- Activities
- Business Blocks
- Group Rooms Control
- Catering Events
- Event Resources

When activating a subscription for the Oracle Hospitality OPERA Cloud Service, Sales and Event Management Standard or Premium Edition, the following OPERA Controls are activated:

Contacts

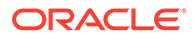

- Owners
- Relationships
- Activities
- Auto Traces
- Business Blocks
- Group Rooms Control
- Catering Events
- Event Resources

When deactivating a subscription for the Oracle Hospitality OPERA Cloud Service, Sales and Event Management Essentials Edition, the following OPERA Controls are set to inactive or values cleared:

- Activities
- Auto Traces
- Activity Results
- Sales Allowance
- Catering Events
- Event Resources
- Item Inventory Warnings
- Catering Meal Periods
- Catering Package
- Combine Package Events in BEO
- Forecast Event Revenue
- Consumption Menu Forecasting
- Use Forecast Value Only
- Copy Forecast Figures
- Advanced Function Space Handling
- Event Posting
- Event Templates
- Event Waitlist
- Keep Event Details on Type Change
- Menu Item Demand Factor
- Resource Cost
- Book Shareable Space
- Sub Events
- Warn When Space is Booked
- Scheduled Time to Update Event Status

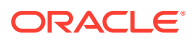

When deactivating a subscription for the Oracle Hospitality OPERA Cloud Service, Sales and Event Management Premium Edition, the following OPERA Controls are set to inactive or values cleared:

- Activities
- Auto Traces
- Activity Results
- Sales Allowance
- Conversion
- Non Compete
- Opportunities
- Quick Room Grid
- Lowest Guaranteed Rate
- Ranking
- Sales Manager Goals
- Catering Events
- Event Resources
- Alternate Space
- Item Inventory Warning
- Catering Meal Periods
- Catering Package
- Combine Package Events in BEO
- Forecast Event Revenue
- Advanced Event Forecast Handling
- Consumption Menu Forecasting
- Use Forecast Value Only
- Copy Forecast Figures
- Advanced Function Space Handling
- Event Posting
- Event Templates
- Event Waitlist
- Keep Event Details on Type Change
- Menu Item Demand Factor
- Resource Cost
- External URL
- Book Shareable Space
- Sub Events
- Warn When Space is Booked
- Guest Room as Meeting Room

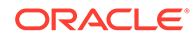

Chapter 1 EVENTS

- Item Templates
- Multi Edit Events
- Multi Choice Menus
- Quick Event
- Quick Insert
- Resource Discount
- Custom Resources
- Scheduled Time to Update Event Status

### Sales and Event Management Essentials Edition Cloud Service Added

Oracle Hospitality OPERA Cloud Service, Sales and Event Management Essentials Edition is a new cloud service offering limited sales and event management functionality for limited service operations.

The following OPERA Controls are available for activation with the Oracle Hospitality OPERA Cloud Service, Sales and Event Management Essentials Edition add-on subscription:

Activity Controls:

Activities

Event Controls:

- Catering Events
- Sub Events
- Event Resources

See Sales and Event Management Functionality Matrix.

#### IMPACT OR OTHER CONSIDERATIONS

See Auto-activation of OPERA Controls for Sales and Event Management Added.

#### **STEPS TO ENABLE**

Contact your local Oracle Hospitality sales agent for more information. https:// www.oracle.com/industries/hospitality/

### Show Package Event Attendees as a Total

A **Combine Package Events in BEO** OPERA Control is added. When active, a Print Package Events Combined check box is enabled in the Banquet Event Order report parameters. When the Print Package Events Combined check box is selected, the attendee counts for package events with the same Block ID, Event Name, Event Type, Event Dates, Event Status, Event Times, and Function Space are summed to output a total number of attendees. The Menu and Item Inventory resources associated with

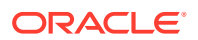

matching events appear once, and the Item Inventory counts also appear as a summed total. If there are additional attendees for a package event that are not included in the package, then in the menu details section, each menu prints with the individual attendees counts. Additional attendees appear as extra attendees.

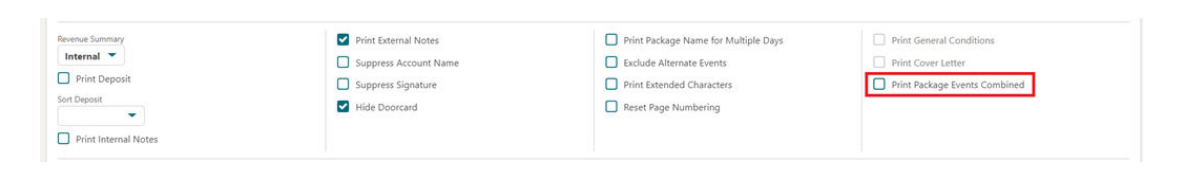

|                                            |            | Thur                                                       | rsday, 24.07.25                                                                                                    |                                |        |           |
|--------------------------------------------|------------|------------------------------------------------------------|----------------------------------------------------------------------------------------------------|--------------------------------|--------|-----------|
| Time                                       | Room       | Function                                                   | Setup                                                                                                    | Exp/Gtd                        | Rental | Event ID  |
| Day Meeting Package                        |            |                                                            | -Packages-                                                                                                    | 30                             |        | \$ 112.00 |
| Daily Delegate Meeting                     | g Package  |                                                            | -Packages-                                                                                                    | 50                             |        | \$ 322.00 |
| 08:00 AM - 09:00 AM<br>08:00 AM - 09:00 AM |            | Breakfast                                                  |                                                                                                    | 80/0                           |        |           |
|                                            |            |                                                            | Food                                                                                                    |                                |        |           |
|                                            | Assorte    | ed mini yogurt parfair w<br>Banana Walnut Muffin           | 00 AM to 09:00 AM<br>nu with German Translations<br>Package Exp 80<br>hith granola, fruit puree and cho<br>is served with a Vegan Honey | s<br>opped walnuts<br>Butter   |        |           |
|                                            | <b>F P</b> | Buttermilk Panca                                           | kes and French toast with synt                                                                                                    | ip<br>International Conversion |        |           |
|                                            | Smoked St  | Hash<br>Hash<br>Irip bacon, Valbella glut<br>Valbella glut | n browned potatoes<br>ten free maples chicken and bi<br>ten free Chicken Sausages                                                       | reakfast sausages              |        |           |

#### **STEPS TO ENABLE**

- 1. From the side menu, select Administration, select Enterprise, and then select OPERA Controls.
- 2. Select or confirm the **Property**.
- **3.** Select the **Events** group.
- 4. Locate and activate the Combine Package Events in the BEO parameter.

# **INTEGRATIONS**

Fiscal Business Event Status Added

For properties with the **Fiscal Business Event OPERA** Control active, a **Fiscal Business Event Status** menu option is added to display fiscal business event status details and resend failed messages according to the **Fiscal Business Event Resend Days** and **Maximum Fiscal Business Events to Resend** OPERA Controls added.

|                                          | Hospitality        |                                           |              |                 |                 |                 |          |                             |   | Saturday, Jan 11, 2020 🎍 📷 |                             |
|------------------------------------------|--------------------|-------------------------------------------|--------------|-----------------|-----------------|-----------------|----------|-----------------------------|---|----------------------------|-----------------------------|
| OPERA Cloud                              | Client Relations + | Bookings 👻                                | Front Desk 👻 | Inventory 👻     | Financials 👻    | Miscellaneous • | Reports  | -                           |   |                            | 4 9                         |
|                                          |                    |                                           |              |                 |                 |                 |          |                             |   |                            | Sack to Home                |
| Fiscal Business Eve                      | ent Status         |                                           |              |                 |                 |                 |          |                             |   |                            | O Hep                       |
| Search                                   |                    |                                           |              |                 |                 |                 |          |                             |   |                            | -                           |
| * Required Field<br>* Property<br>Codule | c                  | Request Date<br>12-20-2023<br>Action Type | 1 Int        | ٩               | Sana            |                 | ۹        | Business Date<br>MM-DD-YYYY |   | Reporte Date MM-DD-YYYY    | City Display Expired Events |
|                                          |                    |                                           |              |                 |                 |                 |          |                             |   |                            | Reset                       |
| View Options                             | Jusiness Request   | Module                                    | Action Type  | Action ID State | n Fallure       | External ID     | Response | Interface                   |   |                            | Show 50 💌                   |
| 0 (                                      |                    |                                           |              |                 | Personal Sector |                 | Unit     |                             | 1 |                            | ×                           |
| 0 (                                      |                    |                                           |              |                 |                 |                 |          |                             | 1 |                            |                             |
| 0 (                                      |                    |                                           |              |                 |                 |                 |          |                             |   |                            |                             |
| 0 (                                      |                    |                                           |              |                 |                 |                 |          |                             | 1 |                            |                             |
| 0                                        |                    |                                           |              |                 |                 |                 |          |                             | 1 |                            |                             |
| 0 (                                      |                    |                                           |              |                 |                 |                 |          |                             | 1 |                            |                             |
| 0 (                                      |                    |                                           |              |                 |                 |                 |          |                             | 1 |                            |                             |
| 0 (                                      |                    |                                           |              |                 |                 |                 |          |                             |   |                            |                             |
| 0                                        |                    |                                           |              |                 |                 |                 |          |                             |   |                            |                             |
| 0 (                                      |                    |                                           |              |                 |                 |                 |          |                             | : |                            |                             |
|                                          |                    |                                           |              |                 |                 |                 |          | 1 2 Next                    |   |                            |                             |

#### **STEPS TO ENABLE**

- 1. From the side menu, select Administration, select Enterprise, and then select OPERA Controls.
- 2. Select or confirm the Property.
- 3. Select the Cashiering group.
- 4. Locate the Fiscal Business Events parameter.
- 5. Update the Fiscal Business Event Resend Days setting value.
- 6. Update the Maximum Fiscal Business Events to Resend setting.
- 7. From the side menu, select **Role Manager**and then select either **Manage Chain Roles** or **Manage Property Roles** according to your needs.
- 8. Enter search criteria and click Search.
- 9. Select the role to update, click the vertical ellipsis Actions menu, and select Edit.
- 10. Select the Miscellaneous group and grant the tasks: Fiscal Business Event Status and Resend Fiscal Business Events.
- 11. Click Save.

# **INVENTORY**

Room Ownership and Rotation Management Added

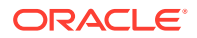

The Room Ownership Management and Room Rotation functionality is added for vacation ownership operations. With the Room Rotation OPERA Control active, you can manage room ownership details and set up room rotation rules to ensure the balanced assignment of inventory and component suite rooms to reservations.

Room ownership details can be identified as "owner exclusive," removing the room from available room search and room assignment and reserving the room for the exclusive use of the Owner and any authorized guests referred to as Owner's Referrals.

The following features are updated with additional filters related to room ownership:

- Look to Book search is updated with the Owner Rooms list field for Owner and Owner referral reservations.
- Room Diary Filter Result is updated with room ownership options.
- Property Availability search is updated with room ownership options.
- Generate Task Sheets Room Criteria is updated with room ownership options.

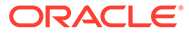

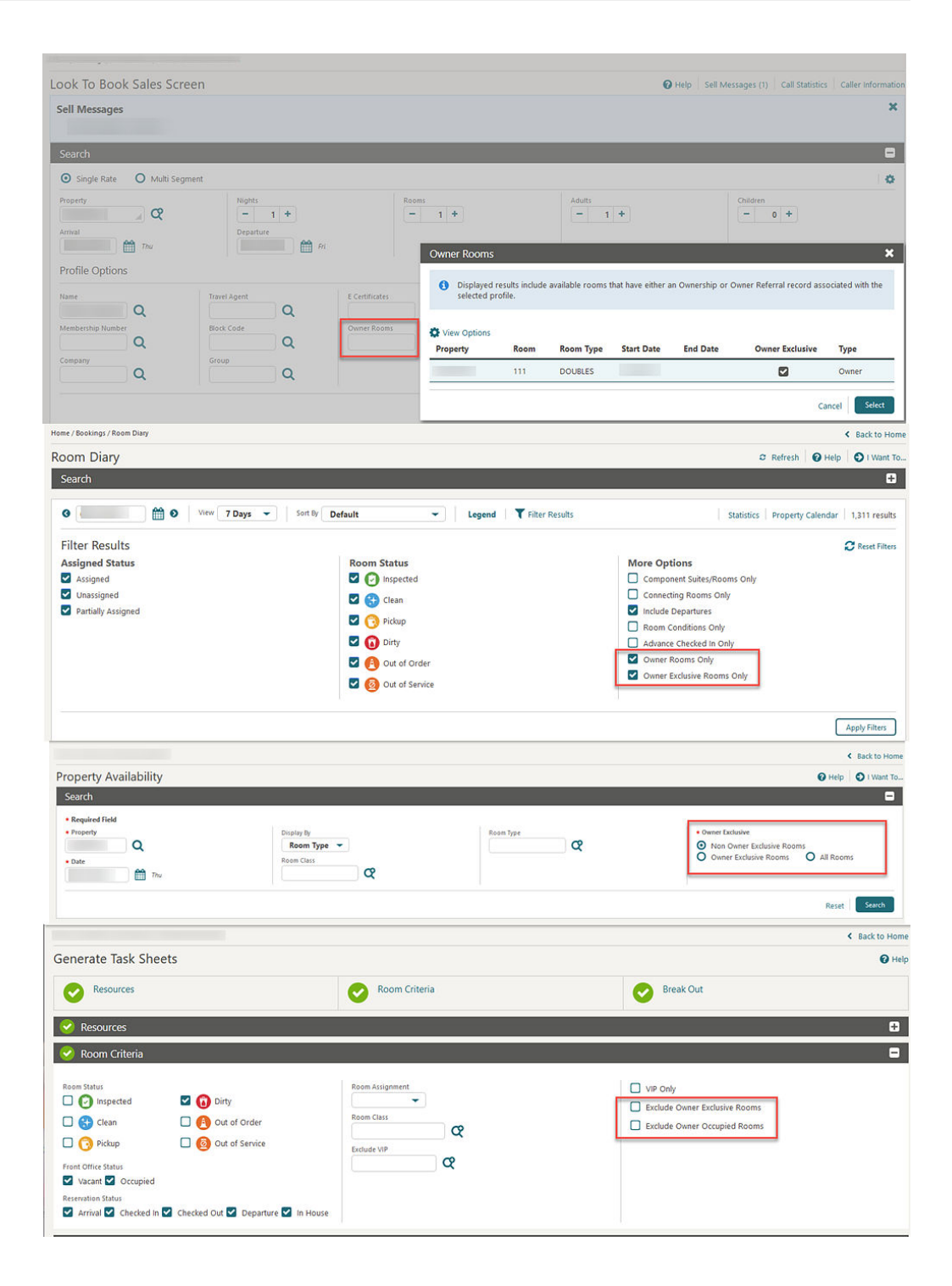

The following reports are updated with owner-related filters and/or display options:

- Business on the Books (business\_on\_the\_books)
- Rooms (cf\_rooms)
- History and Forecast (history\_forecast)
- Paid Commissions (postpayment)
- Day/MTD/YTD Statistics (stat\_dmy\_seg)

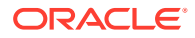

- Financial Transactions with Generates (finjrnlbytrans2)
- Journal by Cashier and Transaction Code (finjrnlbytrans)
- Three Month Forecast (three\_month\_forecast)
- Reservation Statistics (res\_statistics2)
- Reservation Statistics 1 (res\_statistics1)
- Manager Flash (manager\_report)

For more information, see About Room Rotation.

#### IMPACT OR OTHER CONSIDERATIONS

Owner room management is further extended by Oracle Cloud Marketplace partners providing owner and trust accounting solutions.

#### Note:

Room Rotation cannot be used in conjunction with AI Room Assignment.

#### **STEPS TO ENABLE**

- 1. From the side menu, select Administration, select Enterprise, and then select OPERA Controls.
- 2. Select or confirm the **Property**.
- 3. Select the Inventory group.
- 4. Locate and activate the **Room Rotation** function.
  - a. Review the Component Rooms Rotation Points parameter.
  - b. Review the Owner Room Grade parameter.
  - c. Update the Room Owner Preference for Owner Rooms setting.
  - d. Review the Forecast Rotation Points parameter.
  - e. Update the Number of Days to Forecast setting.
- 5. From the side menu, select **Role Manager** and then select either **Manage Chain Roles** or **Manage Property Roles** according to your needs.
- 6. Enter search criteria and click Search.
- 7. Select the role to update, click the vertical ellipsis Actions menu, and select Edit.
  - a. Select the **Inventory** group and grant the **Rotation** Room task and related sub tasks.
  - **b.** Select the **Inventory Admin** group and grant the **Room Rotation Configuration** task and related sub tasks.
  - c. Select the **Client Relations** group and grant the **Room Ownership** task and related sub tasks.
  - d. Select the **Bookings** group and grant the **Room Rotation Assignment Override** task.
  - e. Click Save.

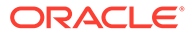

# MISCELLANEOUS

### Delivery Methods Added to Delivery Management

The following delivery methods are added to Delivery Management.

- AR Statements and Reminders.
- AR Other Folios:
  - Deposit Folio
  - AR Invoice
  - Passerby, Post It
  - Credit Bill for Deposit Folio
  - Credit Bill for Reservation Billing
  - Credit Bill for AR Invoice
  - Credit Bill for Passerby
  - Debit Bill for Deposit Folio
  - Debit Bill for Reservation Billing
  - Debit Bill for AR Invoice
  - Debit Bill for Passerby

| learch                     | 3                      |                  |                  |                      |                        |                |
|----------------------------|------------------------|------------------|------------------|----------------------|------------------------|----------------|
| Required Fiel     Property | u<br>Q                 |                  |                  |                      |                        |                |
| General                    | O Confirmation Letters | O Guest Messages | O Billing Folios | O AR O Text to Guest | O Text to Housekeeping | O Other Folios |

### Dynamic Location Added to Various Dashboard Tiles

Multi-property tenants can set up standard property dashboard pages at the chain level from a property location and set a **Dynamic Property** attribute on various tiles. Dynamic Property ensures the tile is visible in all properties and displays data for a user's current property location. See Table 1-2 Tile Names and Descriptions for details on the supported tiles.

Selecting **Current Property <Code>** results in the tile appearing only for the selected property.

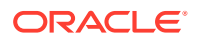

#### Note:

The option to select **Current Property <Code>** or **Dynamic Property** is not available when conducting chain-level customization for a hub location.

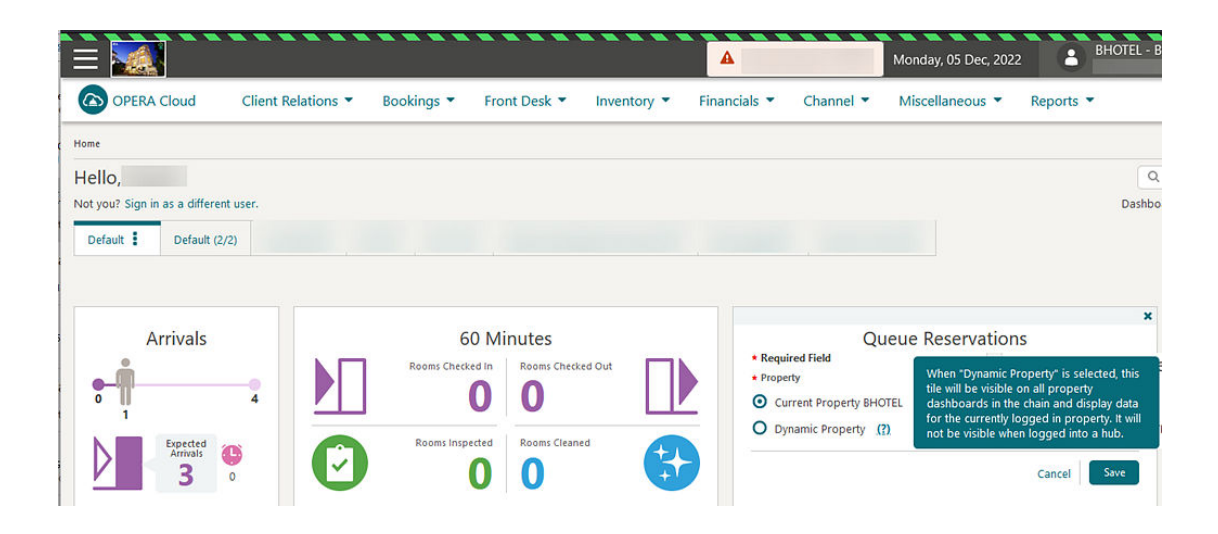

# REPORTS

## Scheduled Report Execution Status Updated

For properties with the Scheduled Reports OPERA Control active, the Execution Status filter in Executed Reports is updated with Incomplete to list scheduled shift reports where at least one report failed.

|                                                                                                    |                                                                                 | ,                                                                                                    |                                                                                                    |                                                                                              |                                                                                                | K Back to Mar                                                                  | hage Scheduled Re |
|----------------------------------------------------------------------------------------------------|---------------------------------------------------------------------------------|----------------------------------------------------------------------------------------------------|----------------------------------------------------------------------------------------------------|----------------------------------------------------------------------------------------------|------------------------------------------------------------------------------------------------|--------------------------------------------------------------------------------|-------------------|
| ecuted Reports                                                                                                    |                                                                                 |                                                                                                    |                                                                                                    |                                                                                              |                                                                                                |                                                                                | 0                 |
| Search                                                                                                    |                                                                                 |                                                                                                    |                                                                                                    |                                                                                              |                                                                                                |                                                                                |                   |
| Required Field     Property     Q  Report                                                                                                 |                                                                                 | Start Date from<br>DD/MM/YYYY                                                                                                    | Start Dare To                                                                                                    | Execution Status<br>Incomplete 🗢                                                             |                                                                                                | Reports Scheduled by All Users                                                 |                   |
|                                                                                                    |                                                                                 |                                                                                                    |                                                                                                    |                                                                                              |                                                                                                |                                                                                | Reset Search      |
|                                                                                                    |                                                                                 |                                                                                                    |                                                                                                    |                                                                                              |                                                                                                | Mar                                                                            | hage Scheduled R  |
| View Options<br>Description                                                                                                    | Execution Status                                                                | Detailed Status                                                                                                    |                                                                                                    |                                                                                              | Start Date                                                                                     | End Date                                                                       |                   |
| View Options Description Shift_Incomplete_Jan05                                                                                           | Execution Status                                                                | Detailed Status<br>Shift Report has finished and was ser                                                                                                    | t to the selected destination(s). However, some reports m                                                                                                    | ay be missing due to errors.                                                                 | Start Date<br>05/01/2023                                                                       | End Date<br>05/01/2023                                                         | 1                 |
| View Options Description Shift_incomplete_Jan05 bip_beo_1column_fails                                                                     | Execution Status<br>Incomplete<br>Error                                         | Detailed Status<br>Shift Report has finished and was see<br>Report has failed. Please contact you                                                                                                    | It to the selected destination(5). However, some reports m<br>r administrator for further assistance.                                                                                                    | ay be missing due to errors.                                                                 | Start Date<br>05/01/2023<br>05/01/2023                                                         | End Date<br>05/01/2023<br>05/01/2023                                           |                   |
| View Options Description Shift_Incomplete_Jan05 bip_beo_1column_fails Preferences                                                         | Execution Status<br>Incomplete<br>Error<br>Complete                             | Detailed Status<br>Shift Report has finished and was see<br>Report has failed. Please contact you<br>Finished successfully                                                                                    | It to the selected destination(3). However, some reports m<br>r administrator for further assistance.                                                                                                    | ay be missing due to errors.                                                                 | Start Date<br>05/01/2023<br>05/01/2023<br>05/01/2023                                           | End Date<br>05/01/2023<br>05/01/2023<br>05/01/2023                             |                   |
| View Options     Description     Shift_incomplete_Jan05     bip_beo_tcolumn_fails     Preferences     departure_all                       | Execution Status<br>Incomplete<br>Error<br>Complete<br>Complete                 | Detailed Status<br>Shift Report has finished and was see<br>Report has failed. Please contact you<br>Finished successfully<br>Finished successfully                                                           | It to the selected destination(s). However, some reports m<br>r administrator for further assistance.                                                                                                    | ay be missing due to errors.                                                                 | Start Date<br>05/01/2023<br>05/01/2023<br>05/01/2023<br>05/01/2023                             | End Date<br>05/01/2023<br>05/01/2023<br>05/01/2023<br>05/01/2023               | I                 |
| View Options     Description     Shift_incomplete_Jan05     bip_beo_tcolumn_fails     Preferences     departure_all     Shift_Error_jan05 | Execution Status<br>Incomplete<br>Error<br>Complete<br>Incomplete               | Detailed Status<br>Shift Report has finished and was sen<br>Report has failed. Please contact you<br>Finished successfully<br>Finished successfully<br>Shift Report has finished and was sen                  | It to the selected destination(). However, some reports m<br>radministrator for further assistance.                                                                                                    | ay be missing due to errors.<br>ay be missing due to errors.                                 | Start Date<br>06/01/2023<br>05/01/2023<br>05/01/2023<br>05/01/2023<br>05/01/2023               | End Date<br>05/01/2023<br>05/01/2023<br>05/01/2023<br>05/01/2023<br>05/01/2023 |                   |
| View Options Description Shift_Incomplete_Jan05 bip_beo_toLumn_fails Preferences departure_all Shift_Error_jan05 Shift_Error_jan05        | Execution Status<br>Incomplete<br>Error<br>Complete<br>Incomplete<br>Incomplete | Detailed Status<br>Shift Report has finished and was ser<br>Report has finished. Heate contact you<br>Finished successfully<br>Shift Report has finished and was ser<br>Shift Report has finished and was ser | It to the selected destination(s). However, some reports m<br>a deministrator for further assistance.<br>It to the selected destination(s). However, some reports m<br>it to the selected destination(s). However, some reports m | ay be missing due to errors.<br>ay be missing due to errors.<br>ay be missing due to errors. | Start Date<br>05/01/2023<br>05/01/2023<br>05/01/2023<br>05/01/2023<br>05/01/2023<br>05/01/2023 | End Date<br>05/01/2023<br>05/01/2023<br>05/01/2023<br>05/01/2023<br>05/01/2023 | -                 |

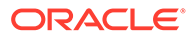

### Stationery QR Code Setup Added

The ability to set up QR (Quick Response) Codes, for output on stationery is added. You can set up QR codes to convert text and selected data elements (merge codes) into a QR code image for output in a selected section of a stationery template. See Managing QR Code Definitions.

| PERA Cloud Client Relati                                                | ons * Bookings * Front Desk * Inver                                                                 | Commentations                                                                                                    |                                                                                              |                                                             |
|-------------------------------------------------------------------------|----------------------------------------------------------------------------------------------------|----------------------------------------------------------------------------------------------------|----------------------------------------------------------------------------------------------|-------------------------------------------------------------|
| de Version (?)<br>Anatic Q<br>de Quietz Zone (?)<br>6<br>S              | - GR Code Stere (?)<br>Large<br>QR Code Dimensions (?)<br>227                                       | And Lapps to the CR Code - 0 Cable time Convention (7) Level M Q                                                                                                    | Select an image file to ad                                                                   | a to center of QR Code (?)<br>hoose a file to upload.       |
| de Configuration<br>Irge Code                                           |                                                                                                    | Preview QR Code                                                                                                    |                                                                                              | _                                                           |
|                                                                         |                                                                                                    | The CR4 Code has been configured with the following wild<br>Cr4 Code<br>Cr4 Code<br>Cr4 Cr4<br>Cr4<br>Cr4 | es. You may save or continue to edit and<br>Vension<br>addressions<br>227 pm<br>expm<br>sion | Decoded OR Data                                             |
| Home Insert D                                                           | esign Layout Reference <u>s Maili</u>                                                               | ngs Review View Help Publisher                                                                                                    |                                                                                              |                                                             |
| Home Insert D                                                           | esign Layout References Maili<br>al Unicode MS × 9 → A° A° Aa ×<br>I U × əb x, x² A → 2 × 4<br>Font | ngs     Review     View     Help     Publisher $A_p$ $\Xi \rightarrow \Xi \rightarrow \Xi \rightarrow \Xi \Rightarrow 2 \downarrow \P$ $A_p$ $\Xi = \Xi \equiv \Xi \Rightarrow \Xi \rightarrow 2 \rightarrow 12$ $G_p$ Paragraph                                                                                                    | AaBbCcI AaBbCcI<br>1 Normal 1 No Spac.                                                       | AaBbt AaBbt Title                                           |
| Home Insert D<br>X Cat Ari<br>Copy<br>≪ Format Painter G<br>Clipboard G | esign Layout References Maili<br>al Unicode MS - 9 A* A* A a -<br>I U - abo x, x* A - ∠ - £<br>Font | ngs Review View Help Publisher<br>A I III - IIII - IIII - IIIII - IIIII - IIIII - IIIIII                                                                                                    | AaBbCcI AaBbCcI<br>1 Normal 1 No Spaces                                                      | AaBb(<br>Heading 1<br>AaBb(<br>Title<br>Syles<br>? ×<br>? × |

#### IMPACT OR OTHER CONSIDERATIONS

For more information on customizing stationery, see About Stationery Editor.

#### **STEPS TO ENABLE**

1. From the side menu, select Role Manager and select either Manage Chain Roles or Manage Property Roles.

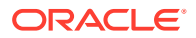

- 2. Enter search criteria and click Search.
- 3. Select the role to update, click the vertical ellipsis Actions menu, and select Edit.
- 4. Select the Reports group and grant the QR Code Configuration task.
- 5. Click Save.

# RESERVATIONS

### Display Reservation Awards OPERA Control Added

A **Display Reservation Awards** OPERA Control is added to enable the display of **Eligibility Code**, **Award Code**, and **Award Number** fields in the Reservation Stay Details panel and Daily Details tab using page composer. These fields are available to central reservation and loyalty systems integrated with OPERA Cloud for posting award details to Award reservations as well as eligible (earning) reservations.

#### STEPS TO ENABLE

- 1. From the side menu, select Administration, select Enterprise, and then select OPERA Controls.
- 2. Select or confirm the Property.
- 3. Select the Membership group.
- 4. Locate and activate the Display Reservation Awards function.

### Room Diary Updated for Component Suites

For properties with the **Component Suites** OPERA Control active, the room diary is updated to display component suite in Out Of Order (OOO) or Out Of Service (OOS) status when all rooms comprising the component suite are OOO or OOS status.

An Include Component Suite Block Out Dates check box is added to Room Diary.

- When one component room is OOO, and a second component room is OOS for equal number of nights, then Room Diary displays the component suite as OOO.
- When one component room is OOO for two nights, and a second component room is OOS for third and fourth nights, then Room Diary displays the component suite as blocked for first two nights and for the remaining third and fourth nights as normal.
- When one component room is OOO, and a second component room is neither OOO nor OOS, then Room Diary displays the component suite as blocked.
- When one component room is OOS, and a second component room is neither OOO nor OOS, then Room Diary displays the component suite as normal.

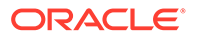

# **ROOMS MANAGEMENT**

### Advanced Task Credit Rules Added

For properties with the **Housekeeping Task Scheduling** OPERA Control active, an **Advanced Credit Rules** OPERA Control is added. When the **Advanced Credit Rules** OPERA Control is active and the **Housekeeping Credits** OPERA Control is set to ROOM\_TASK\_RULE, you can configure four different credit rule types (Facility, Special, Miscellaneous, Travel) that can then be added when auto generating task sheets, ensuring a more efficient and equal breakout of the rooms for all room attendants.

#### See Configuring Task Credit Rules.

For example, consider a travel credit configured for six credits per Floor Travel on a task sheet. This credit rule is to be applied to the entire property and auto applied each day of the week. If a task sheet has rooms on three different floors (floors 1, 2 and 3), the credit is applied twice; once for traveling from floor 1 to floor 2 and once for traveling from floor 2 to floor 3.

| Credit Rules                      |                                                                                 | <b>1</b>                                                                                         |
|-----------------------------------|---------------------------------------------------------------------------------|--------------------------------------------------------------------------------------------------|
| * Required Field                  |                                                                                 | Inactive                                                                                         |
| Rule Type Travelling (?) Property | Based On     F     Q Minimum Task Count     +     Credit Value     Credit Value | Apply To<br>House<br>Building<br>Building                                                        |
| Code     Description              | - 6.00 <del>-</del>                                                             | Automatically Apply On<br>Sunday V Monday V Tuesday<br>Wednesday V Thursday V Friday<br>Saturday |

When auto generating task sheets, a Credit Rules field is auto populated according to the credit rule configuration and can be updated.

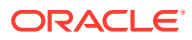

| Resources<br>(Attention Required)                                                        | Room Criteria<br>(Complete previous st        | teps to Unlock)                                                        | Break Out<br>(Complete previous steps to Unlock) |
|------------------------------------------------------------------------------------------|-----------------------------------------------|------------------------------------------------------------------------|--------------------------------------------------|
| * Required Field  * Property Q Template Code Q Manage Templates Turndown                 | k<br>Show All Scheduled Tasks (?)<br>Next Day | Attendants       Number of Attendants       -     5       Credit Rules | Max Credits<br>- 0.00 +<br>In House First (?)    |
| Task Instructions<br>FS - Clean as departure, LS - Clean as stayove<br>Room Instructions | Search and Select Credit R                    | ules X<br>Search                                                       | rtains. TU - Guest requested Touch L             |
| Room Critoria                                                                            | Code Descrip                                  | on on                                                                  | Next                                             |
| Break Out                                                                                |                                               | Cancel Select                                                          | nerste Tark Sheets                               |

The credits appear on each of the task sheets. Click the **Credits** link to view a breakdown of the credits.

| Tasks                                                                                    |                                              | Credits               | Cred                                                       | ite                                                                          | ~                             |                  |
|------------------------------------------------------------------------------------------|----------------------------------------------|-----------------------|------------------------------------------------------------|------------------------------------------------------------------------------|-------------------------------|------------------|
| Rooms<br>14<br>Attendant                                                                 | ĩ                                            | Room St.              | atus<br><b>Total</b><br>• Ro<br>• Fa<br>• Mi               | Credits: 161.6<br>oom Credits: 81.6<br>cility Credits: 10<br>scellaneous Cre | 5<br>dits: 60                 |                  |
| FS - Clean as departure. LS - Cle<br>Linen Change (13)                                   | an as stayover. HIG                          | H - Comple            | • Sp<br>te Hig • Tra                                       | ecial Credits: 4<br>avelling Credits:                                        | 6                             | t                |
| FS - Clean as departure. LS - Cle<br>Linen Change (13)                                   | ean as stayover. HIG                         | iH - Comple           | • Sp<br>te Hig • Tra                                       | ecial Credits: 4<br>avelling Credits:                                        | 6 Acti                        | <b>t</b>         |
| FS - Clean as departure. LS - Cle<br>Linen Change (13)                                   | ean as stayover. HIG<br>Room<br>Type         | H - Comple            | • Sp<br>• Tra<br>• Tra<br>Front Office<br>Status           | ecial Credits: 4<br>avelling Credits:<br>Reservation<br>Status               | 6<br>Actr<br>Cleaning<br>Time | t<br>ions<br>Sei |
| FS - Clean as departure. LS - Cle<br>Linen Change (13)<br>View Options<br>Room Status    | ean as stayover. HIG<br>Room<br>Type<br>STDK | H - Comple<br>Credits | • Sp<br>• Tra<br>• Tra<br>Front Office<br>Status           | ecial Credits: 4<br>avelling Credits:<br>Reservation<br>Status               | 6<br>Actr<br>Cleaning<br>Time | t<br>ions<br>Sei |
| FS - Clean as departure. LS - Cle Linen Change (13)  View Options  Room Status  112  114 | Room<br>Type<br>STDK<br>STDK                 | H - Complet           | • Sp<br>• Tra<br>• Tra<br>Front Office<br>Status<br>Vacant | ecial Credits: 4<br>avelling Credits:<br>Reservation<br>Status               | 6<br>Acti<br>Cleaning<br>Time | t<br>ions<br>Ser |

You can view the credits on various task sheet report styles.

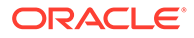

#### STEPS TO ENABLE

- 1. From the side menu, select Administration, select Enterprise and then select OPERA Controls.
- 2. Select or confirm the Property.
- 3. Select the Room Management group.
- 4. Activate the Housekeeping Task Scheduling function.
- 5. Activate the Advanced Credit Rules function.
- 6. Activate and update the Housekeeping Credits setting to ROOM\_TASK\_RULE.
- 7. From the Role Manager menu, select either Manage Chain Roles or Manage Property Roles according to your needs.
- 8. Enter search criteria, then click Search.
- 9. Select the role to update, click the vertical ellipsis Actions menu, and select Edit.
- 10. Select the Inventory Admin group and grant the tasks: Manage Accommodation, Tasks and New/Edit Tasks.
- 11. Click Save.

### Custom Schedule Frequency Added

For properties with the **Housekeeping Task Scheduling** OPERA Control active, a **Custom Schedule** schedule frequency is available when configuring task schedules for tasks configured as Guest Requested. See Housekeeping Task Scheduling.

Once the schedule is configured with the Custom Schedule frequency, you can manually add the task to the reservation task schedule.

| anage Schec                                     | lule                                     |                                     |          | 0                                                                                                    |
|-------------------------------------------------|------------------------------------------|-------------------------------------|----------|----------------------------------------------------------------------------------------------------|
| Required Field<br>Property<br>Room Type<br>Task | Q<br>Q Deluxe Family Suite<br>Q Touch Up | Special<br>Rate Code<br>Market Code | े द<br>द | * Schedule     Custom Schedule     ✓     Starting On Day     Include on Arrival Day     ✓     Sunday     ✓     Tuesday |
| Priority                                        | 2 +                                      | VIP Level                           | Q        | <ul> <li>Wednesday</li> <li>Thursday</li> <li>Friday</li> <li>Saturday</li> </ul>                                      |
| Vessage Text                                    |                                          |                                     |          | li li li li li li li li li li li li li l                                                                               |
| Supplies                                        |                                          |                                     |          | 0                                                                                                    |
| View Options                                    |                                          |                                     |          |                                                                                                    |
| Code                                            | Description                              |                                     |          | Quantity                                                                                                    |

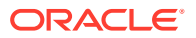

# SALES

The Sales section applies to

- Oracle Hospitality OPERA Cloud Service, Sales and Event Management Standard Edition
- Oracle Hospitality OPERA Cloud Service, Sales and Event Management Premium Edition

Features that are specific to the Sales and Event Management Premium Edition are marked with the Premium badge. Premium

## Events Added to Opportunities

**Premium** For properties with the **Opportunities** OPERA Control active, the ability to create events for an Opportunity is added. See Managing Opportunities.

| ute opportunity                                                                                                    |                                                |                                                  |                                   |                                                              |                         |               |                |         |
|----------------------------------------------------------------------------------------------------|------------------------------------------------|--------------------------------------------------|-----------------------------------|--------------------------------------------------------------|-------------------------|---------------|----------------|---------|
| Block Definition                                                                                                    |                                                |                                                  |                                   |                                                              |                         |               |                | 0       |
| Required Field<br>Property<br>Q                                                                                                    |                                                | Account<br>Corporation Three                     | Q Pain deoch Gardens 239.555.0963 |                                                              | Contact<br>Smith, Kelly | Q 239355.0983 |                |         |
| Start Date<br>15/11/2023 🛗 Sun<br>19/15                                                                                                    | * End Date<br>08/11/2023 🖬 Wes<br>• Block Name | Block Code     Get Default Block Code     Market | Source Q     Reservation Type Q   | Decision Date<br>DD/MM/NYYYY<br>Followup Date<br>DD/MM/NYYYY |                         | Ce Code       | Catering Only  |         |
| - 3 +                                                                                                    | Alias                                          | Q                                                |                                   |                                                              |                         |               |                |         |
| Room Details                                                                                                    | Alias                                          | Q                                                |                                   |                                                              |                         |               |                | ٥       |
| Room Details                                                                                                    | Abar                                           | Occupancy 1                                      | Rate 1                            | Occupancy 2                                                  | 52                      | te 2          |                |         |
| Room Details Required Field re Gode Catering Details                                                                                                    | Alat                                           | Q                                                | Rate 1                            | Occupancy 2                                                  | 52                      | 162           |                | 0       |
| Room Details<br>Required Field<br>or Gate<br>Catering Details<br>Require field<br>Attomsen<br>10                                                                                                    | Abir                                           | Cropping 1                                       | Aux 1                             | Onceandy 2                                                   | 1                       | N 2           | [-] 1 +        | Add Rov |
| Room Details Required link required link required link required link required link testioner                                                                                                    | Atter                                          | Caupany 1                                        | And 1                             | Decoderly 2                                                  | Start Time              | to Time       | r 1 +          | Add Row |
| Room Details Required Field Catering Details Required Field Required Field Requir | Abir                                           | Q<br>Ottopeng 1<br>Days (f)                      | Rare 1                            | Oncerny 2<br>Quantity                                        | Start Time<br>bhorm a   | End Time      | - 1 +<br>Notes | C C     |

# TOOLBOX

## Data Import Updated for Blocks and Events

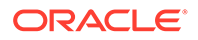

You can import past, current, and future blocks and events regardless of the start or end date of the business block. See Importing Data.

### Folio Number Sequence Utility Updated

The Folio Number Sequence utility is updated to allow you to specify the starting sequence number for the internal folio type. A sequence number is used in selected countries.

### Membership Transactions Import Added

#### Loyalty

Data Import is updated with the ability to import membership transactions that include the member's points. This update is useful for chains and properties migrating to OPERA Cloud Service, Loyalty from Oracle Hospitality OPERA Customer Loyalty Tracking Cloud Service (aka OCIS) or other loyalty solutions. Transactions are imported and the points are applied to the member's point balance. A membership\_transactions.csv template is available for download.

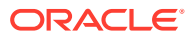

# 2 Resolved Issues

This section contains a list of the customer-reported bugs that were resolved in this release.

# Accounts Receivables

| Bug ID   | Description                                                                                                    |
|----------|----------------------------------------------------------------------------------------------------|
| 34794190 | The imbalance that occurred during the fiscal folio settlement is resolved by the Imbalance Analysis.                                                                                                    |
| 34777390 | While on the Credit Card Transfer screen, you can click the Load More Results option and view additional records without error.                                                                                                    |
| 34768830 | An imbalance caused by an adjustment in the AR invoice is resolved by the Imbalance Analysis tool.                                                                                                    |
| 34763171 | When previewing an AR (Accounts Receivable) Reminder, the last reminder sent date and the cycle number are updated.<br>Aged AR invoices appear in the correct reminder letter under the correct reminder cycles. The invoices that are already included in the previous reminder letters do not appear again in the reminder letter for cycle 1. |
| 34763170 | When previewing an AR (Accounts Receivable) Reminder, the last reminder sent date and the cycle number are not updated.                                                                                                    |
| 34722790 | You can successfully post a payment for a Compressed Invoice.                                                                                                    |
| 34679421 | A new "Refresh Account Balance" option In Manage Account Receivables is added under the Modify/Update section. Once you select the option, the account balance refreshes with the correct balance.                                                                                                    |
| 34642708 | If any invalid City Ledger posting exist and are not registered as payment transactions, they are removed during End of Day.                                                                                                    |

# **Block Management**

| Bug ID   | Description                                                                                                    |
|----------|----------------------------------------------------------------------------------------------------|
| 35044544 | Leads coming into OPERA Cloud from OPERA V5 central through OPERA Xchange Interface<br>(OXI) are inserted as opportunities when the Opportunities OPERA Control is active.<br>If the Opportunities OPERA Control is not active, the leads are inserted as regular blocks.<br>The Room and Rate Grid is accessible and displays the allocated room types/rates accurately.   |
| 34986803 | When parent and child business blocks are not synchronized, changing the rate code on the parent block does not change it on the child block.                                                                                                    |
| 34948576 | You can view Save and Create Event, Save and Add Templates, and Save and Add Package in the Opportunity screen when the Use Single Block Status OPERA Control is Off.                                                                                                    |
| 34893269 | Leads received from OPERA Property v5 Central Sales through OPERA Xchange Interface<br>(OXI) are inserted as Opportunities when the Opportunities OPERA Control is active. When<br>the Opportunities OPERA Control is not active, the leads are inserted as regular blocks. The<br>Room and Rate Grid is accessible and displays the allocated room types/rates accurately. |
| 34874182 | The master sub panel displays sub blocks in properties associated to the logged in hub.                                                                                                    |

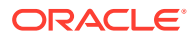

| Bug ID   | Description                                                                                                    |
|----------|----------------------------------------------------------------------------------------------------|
| 34868530 | You can go to the Block Code Generation Pattern OPERA Control and set a block code pattern that is automatically generated when creating a business block.                                                         |
| 34862532 | You can edit and save the changes for any owner code on a block (block, room, or catering).                                                                                                    |
| 34828686 | You can change, remove, and/or add owners to a business block in Edit mode from the Block Overview panel.                                                                                                    |
| 34809166 | You can copy a block with the room grid and/or events by using the Copy Block option.<br>Events outside of the block dates are not copied.                                                                         |
| 34773089 | In View options in the Room & Rate Grid, you can select to view the released rooms for the block.                                                                                                    |
| 34761176 | You can search and select the Block, Room, and Catering Owner of a Business Block in Edit mode.                                                                                                    |
| 34751569 | When you change the Block Status of a block, the Block Status window appears showing the correct flow of the previous status changes.                                                                              |
| 34733954 | When block restrictions are set and updated, business events are triggered based on your business event configuration.                                                                                             |
| 34648223 | When share reservations are created from the Rooming List screen and the Default Payment Type is set to CA (Cash), the secondary share is created with the No Post Flag when On and cash payment type as expected. |
| 34570139 | In a property where the Enforce Same Rate Code for Sharing Guests OPERA Control is disabled, you can create shared reservations and assign different rate codes to each share guest.                               |
| 34366971 | The Master/Sub Block Business Card shows the block dates for the Master Block.                                                                                                    |
| 33872418 | If you shift a block date for a Master block with a Sub Block where the Posting Master has been checked in, you get a message indicating the operation cannot be processed.                                        |
| 34788845 | When logged in at the hub level, you can view all properties' wash schedules in Administration, Booking, Block Management, and Wash Schedule.                                                                      |
| 34769458 | The Wash Schedule is available in Administration under Booking >Block Management.                                                                                                    |
| 34748872 | You can preview the grprmlist report from Bookings > Manage Blocks level when the Unique Block Code OPERA Control is inactive.                                                                                     |

# Cashiering and Financials

| Bug ID   | Description                                                                                                    |
|----------|----------------------------------------------------------------------------------------------------|
| 35005301 | You can configure Membership currency exchange rates in the OPERA Customer Information System (OCIS) setup.                                                                                                 |
| 34974007 | You can configure End Of Day (EOD) final reports in PDF and in HTML, RTF, XML, Delimited, and Delimited data formats when the destination is email. A Spool name is mandatory for all non-PDF file formats. |
| 34964950 | OPERA Controls related to Prepaid Cards and the Credit Card wallet are no longer visible.                                                                                                    |
| 34964666 | The correct decimals are visible in Foreign Currency Codes.                                                                                                    |
| 34955193 | OPERA Cloud no longer allows commas in the Transaction Code description field.                                                                                                    |
| 34924388 | The Room filter on the finjrnl_article report is updated to show pseudo rooms.                                                                                                    |
| 34918203 | In a scenario where you generate a folio the contains a deposit transfer transaction from a Deposit Receipt, the merge code for Total_Gross displays the correct amount.                                    |
| 34888014 | When you change the payment method from Direct Bill to any other, the asterisk symbol against the Name field disappears.                                                                                    |

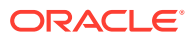

| Bug ID   | Description                                                                                                    |
|----------|----------------------------------------------------------------------------------------------------|
| 34857789 | The following is implemented generically but is of specific interest to properties in<br>Portugal: The prerequisite, Enforce Full Credit per Line Item, is active. When you<br>generate a credit bill from the Folio History screen, internal transactions (if any) are<br>not visible on the Credit Bill screen.            |
| 34847845 | Proper validation is generated when you create a rate code with a currency code that does not exist.                                                                                                    |
| 34846637 | After an update, if you apply a partial payment or perform a settlement against the posted amount, then changing the payment method does not impact the payment amount.                                                                                                    |
| 34844538 | In a scenario where Custom Charges functionality is active, and you add more than<br>one Reservation Exemption with Choose Nights selected, the date values for<br>previously added Reservation Exemptions remain unchanged when you add a new<br>Reservation Exemption with Choose Nights selected.                         |
| 34833330 | You can activate or inactivate the Cashiering Offline Folio parameter independently of whether a Fiscal Partner is configured with the Fiscal Payloads value, Check Out.                                                                                                    |
| 34844949 | In a scenario where you generate a deposit folio and select a folio window other than window 1 with the box for payment method selected, the payment method for the selected window updates correctly.                                                                                                    |
| 34844306 | The fiscal partner GENERIC is renamed to GENERIC1, and the same partner is seen with the updated name while configuring the Fiscal Folio parameters.                                                                                                    |
| 34844027 | In a scenario where financial transactions have many generates, and you run the End of Day, the procedure that populates the folio tax summary completes successfully.                                                                                                    |
| 34839406 | Case 1:<br>The CC Vault function is not enabled. You can select or deselect the CC Vault function<br>on the Edit screen until it is saved.<br>Case 2:<br>The CC Vault function is enabled for the interface. You can no longer disable it, and the<br>check box is deselected on the screen.                                 |
| 34833330 | You can activate or inactivate the Cashiering Offline Folio parameter independently of whether a Fiscal Partner is configured with the Fiscal Payloads value, Check Out.                                                                                                    |
| 34808911 | Notes and purge routine schedules are included on the NAWEATHER report.                                                                                                    |
| 34801599 | Packages created with an allowance and alternate transaction codes no longer default as tax inclusive.                                                                                                    |
| 34778870 | In a scenario where the property is configured with a Fiscal Partner using the Check<br>Out Fiscal Payload, and a fiscal response is received by OPERA Cloud during check-out<br>of the reservation, the fiscal response saves successfully.                                                                                 |
| 34787337 | <ul> <li>The following fields are removed from the customization list for the Billing screen:</li> <li>LastStayDate</li> <li>LastStayRate</li> <li>LastStayRoom</li> </ul>                                                                                                    |
| 34784004 | The Cashiering group Prompt for Expense Folio upon Check Out OPERA Control is<br>hidden.<br>The Cashiering menu for Expense arrangement code in administration (Cashiering<br>Management> Expense Arrangement Codes) is hidden.<br>The Report group for expense folio (Reports> Manage Reports> Report Groups) is<br>hidden. |
| 34779765 | The Check Out Zero Balance Departures button is not visible if there are no due out reservations with zero balances.                                                                                                    |
| 34774955 | The card number label changes to Token Number on the Credit Card Information screen when CC Vault is On.                                                                                                    |
| 34773417 | Folio Styles 15, 16, and 18 are getting generated with the correct data.                                                                                                    |
| 34773729 | In the Routing Instructions screen, the payee address appears as expected when you change the primary address.                                                                                                    |

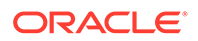

| Bug ID   | Description                                                                                                    |
|----------|----------------------------------------------------------------------------------------------------|
| 34772986 | A spelling error in the description of the FLIP_ASSOCIATED_FISCAL_TERMINAL_ID<br>Fiscal Folio OPERA Control parameter is corrected. The description now reads: "In a<br>scenario where a Credit Bill is performed against a Ricevuta without a Fiscal Bill<br>Number, this value populates the payload as the Terminal ID of the Associated Folio." |
| 34766118 | OPERA Cloud selects the most recent updated exchange rate after midnight local time.                                                                                                    |
| 34762547 | When you perform Void Folio on a fiscal folio, the fiscal communication includes correct details for Postings, RevenueBucketInfo, and Total fields.                                                                                                    |
| 34752969 | The Delete option is hidden for Past Exchange Rates when the Multi Currency OPERA Control is On.                                                                                                    |
| 34752461 | 1) The Property field is changed to Mandatory on the Search criteria of Currency<br>Exchange Rates screen.<br>2) You can review history and future configurations from the search results.                                                                                                    |
| 34752390 | The alert appears as expected without an error message during check out.                                                                                                    |
| 34743913 | The Billing reference field changes to 70 characters in single window view.                                                                                                    |
| 34700498 | In a scenario where a Property Exemption is active during the stay nights of a reservation, but not the departure date, and you perform Adjust Custom Charges on the departure date, the Property Exemption is included in the recalculation of Custom Charges. The posted adjustment is correct.                                                   |
| 34648362 | Overage charges are routed successfully when you route the charges to another/<br>targeted room.                                                                                                    |
| 34629787 | In a scenario where you created multiple transaction codes at the Template and/or<br>Property level, and then you begin the process of creating a transaction code and<br>selecting Save, the transaction code is created successfully.                                                                                                    |
| 34532450 | In a scenario where the Credit Bill For Void Cashiering parameter is on and fiscal communication fails when you perform Void Folio, the internally created credit bill is voided correctly.                                                                                                    |
| 34244127 | Selecting a Start Date in the receipt history is mandatory to improve the performance.                                                                                                    |
| 34095906 | You can edit the stay details with the Look To Book (LTB) option from the Billing screen indicators.                                                                                                    |
| 34857076 | The Posting Room and Tax process during the end of day completes even after the Audit process is deactivated.                                                                                                    |

# **Client Relations**

| Bug ID   | Description                                                                                                    |
|----------|----------------------------------------------------------------------------------------------------|
| 34966451 | Any newly added codes are visible immediately in the list of available codes.                                                                                                    |
| 34965020 | You can view the same profile quantity results in both basic search and advanced search.                                                                                                    |
| 34965001 | You can generate the profileproductivitystat report using booking type = IND / BLK and<br>Name Type = Individual / Company / TA /Source/ Group for Individuals and blocks<br>based on the booking type filter selection. |
| 34960587 | The correct error message appears when trying to add a duplicate membership to a profile.                                                                                                    |
| 34918938 | The Outbound Monitoring log masks <eaddress> email address value.</eaddress>                                                                                                    |
| 34906469 | An existing membership type cannot be deleted if it is or not attached to the profile. An attached membership type remains inactive when deleted.                                                                        |
| 34767979 | The correct error message is generated while editing/creating a new profile address with only the country code when Address Validation is active, and the validated check box is deselected.                             |

| Bug ID   | Description                                                                                                    |  |
|----------|----------------------------------------------------------------------------------------------------|--|
| 34615548 | You can create and save negotiated rate discounts with decimals based on the property currency in the Profile Negotiated Rates panel. |  |

# Commissions

| Bug ID   | Description                                                                                                    |
|----------|----------------------------------------------------------------------------------------------------|
| 34789372 | You can preview the Payment Activity ( CHKREGISTER) Report.                                                                                                    |
| 34640150 | Commission usability challenges are addressed by the following:                                                                                                    |
|          | 1. If the HCC Transmittal Letter is not configured, the application adds a report template during the upgrade.                                                                                                    |
|          | 2. A re-download option is added for the exports.                                                                                                    |
|          | 3. The comma separated format from the payment activity batch number is removed.                                                                                                    |
|          | <ol> <li>From the hub login, you can access the reports screen from payment activity &gt; go to reports.</li> <li>The commission amount to the "To be Paid" amount is refreshed on the screen when you apply the changes to the commission records.</li> </ol> |
|          | 6. When generating exports, if the export file template information was not seeded for during migration, the generate export recreates them internally.                                                                                                    |
|          | 7. Commission record selection remains the same after editing and updating the details.                                                                                                    |
| 34763587 |                                                                                                    |
| 51/0550/ | 1. Batch number and check number appear without commas on the Void and Reprint Payment                                                                                                    |
|          | Activity screens.                                                                                                    |
|          | 2. The Payment Activity search results follow the property date format.                                                                                                    |
|          | 5. The default value of the OFLAA control parameter benevely method                                                                                                    |
|          | 4 Selecting Hold on a travel agent undates the hold status on the listed reservations. Removing                                                                                                    |
|          | the hold on one reservation also removes the hold flag on the travel agent.                                                                                                    |

# **Country Specific**

| Bug ID   | Description                                                                                                    |  |
|----------|----------------------------------------------------------------------------------------------------|--|
| 35064847 | Country Specific - Hungary:                                                                                                    |  |
|          | In a scenario where the property is configured with a zero decimal currency and a rate code & package is configured in a two-decimal foreign currency where the package is configured with the PERC_CITY_TAX_HUNGARY formula, the rate code & package is posted for the correct amount. |  |
| 34977217 | Country Specific - Hungary:                                                                                                    |  |
|          | In the event that multiple nationalities to exclude are configured on the perc_city_tax UDF function, the values are saved and visible as well when the package is attached to the rate code.                                                                                           |  |

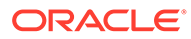

| Bug ID   | Description                                                                                                    |
|----------|----------------------------------------------------------------------------------------------------|
| 34913608 | Country Specific - Portugal:                                                                                                    |
|          | The message for term_code PROCESSED_SIGN_BY_MSG is updated to reflect the new certification number and the correct text:                                                                                                    |
|          | Term_code: PROCESSED_SIGN_BY_MSG<br>Term_text: Processado por programa certificado n.º 2986/AT.                                                                                                    |
|          | Note: You must manually update the certificate number in the property mapping codes for th<br>F_SD_SAF_T used in the PT_SAFT_104 Export:<br>- Certification Number: 2986<br>- Product_ID: Opera Property Management Version V22.5/ORACLE PORTUGAL SISTEMAS DE                                                                                                    |
| 24050000 | INFORMAÇÃO LDA.                                                                                                    |
| 34858009 | Country Specific - Poland:                                                                                                    |
|          | In a scenario where Sample Folio Poland (sample_folio_poland.rtf) is customized with merge codes GUEST_TAX1_NO and TAX1_NO, and you generate a Credit Bill against a folio that was settled by Direct Bill, the merge code for GUEST_TAX1_NO populates with the Tax ID from the guest profile, and the merge code for TAX1_NO populates with the Tax ID from the payee profile.                                                     |
| 34845901 | Country Specific - Poland:                                                                                                    |
|          | The Sample Folio Poland report (sample_folio_poland.rtf) is updated. In a scenario where the report is customized with the Tax ID 1 merge code (TAX1_NO) and Tax ID 2 merge code (TAX2_NO), the folio displays the corresponding values from the Payee Profile. Note: The existing merge codes GUEST_TAX1_NO and GUEST_TAX2_NO continue to display the Tax ID 1 and Tax ID 2 values from the main/guest profile on the reservation. |
| 34767336 | Country Specific - Philippines:                                                                                                    |
|          | At the hub level on the Adjustment Code screen, fields such as BIR Guest Type LOV, Amount<br>Text, and Code Type appear only for the properties with country mode PHL.                                                                                                    |
| 34757397 | Country Specific - Philippines:                                                                                                    |
|          | If a settlement is performed and the folio contains the concessionaire and other charges, ther<br>the Official Receipt is generated along with the Acknowledgement Receipt and BIR Folio<br>irrespective of the amount posted against the concessionaire charges.                                                                                                    |
| 34524217 | Country Specific - Philippines:                                                                                                    |
|          | The BIR Document Sequences (Administration->Financial-> BIR Settings->BIR Document<br>Sequences), once updated, is saved correctly in the database, resulting in the BIR document<br>generation with the updated sequence value.                                                                                                    |

|  | V | e | n | tS |
|--|---|---|---|----|
|  |   |   |   |    |

| Bug ID   | Description                                                                                                    |
|----------|----------------------------------------------------------------------------------------------------|
| 34933675 | You can update the start date from the Events Details/Event presentation screen.                                                                                                    |
| 34920282 | When the New/Edit Event Notes is not granted, the New and Edit options are hidden in<br>event notes and you cannot add or edit an event note.<br>When the Delete Event Notes task is not granted, the Delete option is hidden in event<br>notes and you cannot delete an event note. |

| Bug ID   | Description                                                                                                    |
|----------|----------------------------------------------------------------------------------------------------|
| 34816172 | In the BI Publisher Banquet Event Order (BEO), the merge code DATE_LAST_PRINTED displays the time based on the Time Zone configured for the property.                                         |
| 34796446 | When you book a catering package for the same date on the same business block, you get a warning that the space is already booked.                                                            |
| 34786223 | The Menu Items Search screen loads properly and is viewable in Hub mode.                                                                                                    |
| 34781413 | You can see the Multi Choice Menu created with multi choices in search results.                                                                                                    |
| 34769391 | You can enter a 100 percent resource discount in the Event Details Panel.                                                                                                    |
| 34758340 | When all Menu Items associated to a Revenue Type are deleted, the revenue type is removed from the menu pricing details.                                                                      |
| 34643813 | When all the Menu Items associated with a Revenue Type are deleted, the revenue type is removed from the menu pricing details.                                                                |
| 34544779 | You can edit the External URL field either from the Manage Events screen or the Event Overview panel.                                                                                         |
| 32489803 | When the Ability to Quote Rates in Foreign Currency OPERA Control is active, you can generate the proforma invoice in different currencies other than the one in the original business block. |

# Exports

| Bug ID   | Description                                                                                                    |
|----------|----------------------------------------------------------------------------------------------------|
| 34993914 | You can successfully create and edit country specific exports from the Exports>Country screen under the Miscellaneous menu.                                                |
| 34840484 | From HCC export configuration, Validation message, "The Brand/Destination ID field allows only 2 characters" is added to the Brand/Destination ID field.                   |
| 34809352 | Export Files that are delivered via SFTP communication are not encrypted.                                                                                                  |
| 34784985 | The XML root tag and XML Schema configuration are now updated when Delivery configuration is changed in Exports.                                                           |
| 34618377 | When eFolio Export is generated from Miscellaneous > Exports > New From Template, the generated report includes the date as part of the file name.                         |
| 34605519 | When you generate exports, if the export file template information was not seeded for some reason during migration, the generate export recreates the template internally. |
|          |                                                                                                    |

# Front Desk

| Bug ID       | Description                                                                                                    |
|--------------|----------------------------------------------------------------------------------------------------|
| 3479188<br>8 | You can add and remove the Room Status filter on the Room Assignment search screen using personalization and customization.                                                                                                    |
| 3477783<br>8 | When processing a Mass Advance Check In, you can define the ETR (Expected Time of Return) and ETR Comments for the selected reservations.                                                                                                    |
| 3475124<br>0 | The Per Adult field in the Create Keys screen shows the number of adults in the reservation.                                                                                                    |
| 3474712<br>3 | When Custom Charges functionality is on, and you add a Reservation Exemption to a reservation where the End Date is the current business date, and you select Choose Nights, only the current business date is populated for the Reservation Exemption. Other stay dates are not populated, because they are ineligible. |
|              |                                                                                                    |

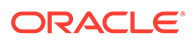

# Integrations

| Bug ID   | Description                                                                                                    |
|----------|----------------------------------------------------------------------------------------------------|
| 34880920 | OPERA Cloud Exchange - Resync Blocks generates messages for all blocks when no block is selected.                                                                                                |
| 34854533 | The correct error message is returned while creating a transaction code and providing the wrong Group, Subgroup, or Transaction code in Webservices.                                             |
| 34810606 | The room number remains on a reservation when OPERA Web Self-service (OWS)<br>ModifyBooking is adding or updating a reservation package.                                                         |
| 34791215 | The OPERA Xchange Interface (OXI) Dashboard tile shows the values accurately when language is set to JP (Japanese).                                                                              |
| 34783635 | When a business event configuration is updated on the Business Event Configuration screen in OPERA Cloud, new business events are generated per the new configurations.                          |
| 34773592 | Copy Conversion allows you to copy the OPERA codes for the selected groups to the respective Group in the Interface Mapping screen.                                                              |
| 34773492 | The need to scroll the Interface Mapping screen up/down to configure the same group is avoided to improve the user experience. A group list is loaded based on the Active or Inactive check box. |
| 34765086 | The IFC Controller live data and controller start time column formats are changed to DD-MON-YYYY HH24:MI:SS.                                                                                     |
| 34757824 | The fiscal partner, Generic, is renamed to Generic1. The same partner is visible with the updated name while configuring the Fiscal Folio Parameters.                                            |
| 34731317 | New element, pointsRequired, is added to the OPERA Web Self-service (OWS)<br>Membership WSDL for FetchRateAwards request.                                                                        |
| 34682560 | A new feature for deleting a decommissioned OPERA Electronic Distribution Suite<br>(OEDS) machine is added to the Manage OEDS screen under the Interface Monitoring<br>menu.                     |
| 34614399 | The Async getSellLimits response returns "Invalid Room Type" when the requested room type is incorrect.                                                                                          |
| 32857172 | The External Systems screen validates the external system code to restrict duplication while creating new external systems.                                                                      |
|          |                                                                                                    |

# Inventory

| Bug ID   | Description                                                                                                    |
|----------|----------------------------------------------------------------------------------------------------|
| 34880521 | A proper validation appears when you delete a room type that has a dependent record<br>in the room type hierarchy. |
| 34814045 | The Property Availability Rate Restrictions Change log displays time based on the property time zone.              |
|          |                                                                                                    |

# Miscellaneous

| Bug ID   | Description                                                                                                    |
|----------|----------------------------------------------------------------------------------------------------|
| 35043578 | End of Day generates successfully when the user who starts the process has a role granted with a name longer than 25 characters. |

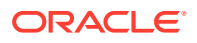

| Bug ID   | Description                                                                                                    |
|----------|----------------------------------------------------------------------------------------------------|
| 35043569 | The End of Day does not continue if the Default Currency code is not configured for the property. When this occurs, an error message is generated, stating: "This property does not have default currency defined. Please contact administrator." Once the default currency code is updated, you can run the End of Day. |
| 34718670 | Internal improvements enable you to view all merge codes on the Electronic<br>Registration Card screen.                                                                                                    |
| 34750078 | In Quick Links > My Quick Links the Administration menus are available for selection.                                                                                                    |
| 34591443 | Filter conditions are edited and saved successfully for exports from Miscellaneous >Exports >General.                                                                                                    |

# **Property APIs**

| Bug ID       | Description                                                                                                    |
|--------------|----------------------------------------------------------------------------------------------------|
| 3508877<br>1 | FetchFinancialPostings API is updated to query up to 31 days of date range to match with the user interface.                                                                                                    |
| 3504414<br>9 | Updating the Room Type on a reservation using the putReservation API when a room is already assigned removes the room from the reservation.                                                                                                    |
| 3485501<br>9 | The list of Reservation REST operations are deprecated as OPERA Cloud does not support the following features.         • putSynchronizeReservation         • getRecentlyAccessedReservations         • acknowledgeRoomReadyDelivery                                                                                                    |
| 3484956<br>7 | The Asynchronous getRestriction OPERA Cloud Property API does not return a Bad Request warning message when a restriction is set successfully with any combination of valid rate category, rate code, date range, and room type without pricing schedule.                                                                                                    |
| 3481586<br>8 | The Asynchronous reservation block, inventory, restriction, and rate GET response expiration time is now reduced to six hours from 24 hours, and the messages is not available after the expiration time.                                                                                                    |
| 3479377      | The list of Customer Relationship Management REST operations is deprecated as OPERA Cloud<br>does not support the following features:<br>getAddressSuggestions<br>autoProcessMatchProfiles<br>getEnrollment<br>getFlexibleBenefitAwards<br>changeFulfillmentExportLogs<br>processProfileDistribution<br>processStagedProfile<br>processStagedProfiles<br>postProfileDistributionFilters<br>getProfileDistributionFilters<br>changeProfileDistributionFilters<br>deleteProfileDistributionFilters<br>issueAward<br>postCertificate<br>transferMembershipPoints<br>changeMembershipTransactionExceptions<br>markProfileOwners<br>deleteProfileOwners<br>deleteProfileOwners<br>getStagedProfileErrors<br>getSuspendedProfileMatchStats<br>getAwardPaymentInfo |

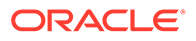

| Bug ID       | Description                                                                                                    |
|--------------|----------------------------------------------------------------------------------------------------|
| 3452733<br>7 | The OPERA Web Self-service (OWS) MeetingCreateRequest does not return a user permission error with a valid integration user. |

# Reports

| Bug ID   | Description                                                                                                    |
|----------|----------------------------------------------------------------------------------------------------|
| 34958489 | In the Reservation Statistics report when the parameter for the Options filter is selected for a specific value, that value, when downloaded as a non-pdf file type, has the MASTER_VALUE column as the selected value. |
| 34863103 | Internal improvements are made in reports error handling.                                                                                                    |
| 34816172 | In the BI Publisher Banquet Event Order (BEO), the merge code DATE_LAST_PRINTED displays the time based on the Time Zone configured for the property.                                                                   |

# Reservations

| Bug ID   | Description                                                                                                    |
|----------|----------------------------------------------------------------------------------------------------|
| 35043599 | <ul> <li>In Stay Details when attempting to make row level edits in the Daily Details tab, the following applies:</li> <li>Without the Override tasks, you cannot override changes without entering valid credentials.</li> <li>With the Override tasks, you can save changes without entering credentials again.</li> </ul>                                         |
| 35042320 | Improvements ensure all Merge Codes are available for configuring Electronic<br>Registration Cards.                                                                                                    |
| 35006375 | You can create a new profile and link it to another profile from the Associate Profile tab<br>on the Linked Profiles panel. The Linked Profile panel shows the correct number and<br>profile type attached.                                                                                                    |
| 34971274 | When searching for reservations using Basic Search or Advanced Search, you can enter a Contact Name and get filtered search results as expected.                                                                                                    |
| 34965026 | A valid error message is generated once a profile is purged and accessed from a reservation search.                                                                                                    |
| 34912822 | On the Reservation Revenue Summary tile, you can define a different date from the<br>current date when searching for data.<br>- If the business date of the property and the tile are the same, the date advances after<br>the End of Day.<br>- If you define a different date than the current business date, it remains on that date<br>even after the End of Day. |
| 34896382 | You can configure a guest's known membership number in the flex link so that it can be sent to an outbound connection.                                                                                                    |
| 34865473 | You can view recently accessed reservations in Manage Reservations.                                                                                                    |
| 34856454 | When using the Created On and Created By search criteria from the Manage<br>Reservations screen for a specific date, the results appear as expected.                                                                                                    |
| 34853705 | Copy Reservation refreshes the Tax Type for South Africa.                                                                                                    |
| 34836791 | Now you can select the future reservation details while transferring the deposit.                                                                                                    |
| 34833549 | You can see the correct stay statistics.                                                                                                    |
| 34829979 | The OTA_REF value provided by SYNXIS2 in inbound Reservation XML message gets populated as Reservation External Reference.                                                                                                    |

| Bug ID   | Description                                                                                                    |
|----------|----------------------------------------------------------------------------------------------------|
| 34814998 | Reservations with an O9ONHOLD status are not considered when populating statistics on Dashboard tiles or on Arrival Reports.                                                                                                    |
| 34805399 | You can edit Global Alert Definition conditions on the Alerts screen under Administration -> Booking.                                                                                                    |
| 34796400 | Error handling is improved with a user-friendly message when the threshold value is not reached for booking based on membership points.                                                                                                    |
| 34792936 | When you search for reservations using a combination of Stay Dates and Reservation Status results are filtered and returned based on the entereed criteria.                                                                                                    |
| 34790301 | The Total Cost of Stay and Total Estimated fields within the Rate Info screen take into consideration any added fixed charges and routing instructions when the Guest Pay Only OPERA Control is enabled.                                                                                                    |
| 34789694 | You can perform KIOSK check-in and check-out with the OPERA Reservation system when the relevant property management system has an active license.                                                                                                    |
| 34782861 | The Traces time stamp is the same in both the Manage Reservation screen and the Reservation Workspace.                                                                                                    |
| 34777102 | The future and past Stay panel displays the correct count on the Manage Profile, Profile Presentation, Manage Reservation, and Reservation Presentation screens.                                                                                                    |
| 34764185 | When selecting the Shares Details link on the Check In Reservation screen for a share reservation and then selecting a confirmation number link, you can view the following behavior:<br>When the reservation meets the criteria for check-in (arriving today, not cancelled, not wait listed, and so on), then when selecting the confirmation number link, the Check In screen is refreshed with that selected reservation.<br>When the reservation does not meet the criteria for check-in (checking in a different day, already checked in, being cancelled, or wait listed), then when selecting the confirmation number link, the Reservation Presentation screen for that reservation opens in a new session window popup |
| 34754708 | You can add/edit/update email from payment instructions in the Reservation screen.<br>You can select the new email added to the reservation for payment instructions when<br>the Address Validation OPERA Control is on with the required configurations.                                                                                                    |
| 34751833 | You can select the options in Routing Instructions after selecting the Payee profile.                                                                                                    |
| 34738145 | Properties that have multiple currencies configured display packages with the correct currency calculations in Rate Information and Package Details.                                                                                                    |
| 34735141 | For properties where the OPERA Control Auto Check In Arrival Pseudo Rooms is active,<br>Pseudo Room type reservations without a payment method are excluded from the two<br>auto check-in processes during the end of day (Pseudo Rooms Not Checked In and<br>Pseudo Room Arrivals Next Day).                                                                                                    |
| 34649816 | When you select the link to a reservation option, results show reservations based on the entered search criteria.                                                                                                    |
| 34649737 | Throughout the application, the Room status icon for Clean appears in a blue color<br>when the Inspected Status OPERA Control is active. When the Inspected Status OPERA<br>Control is inactive, the Room status icon for Clean appears in a green color.                                                                                                    |
| 34648875 | The Reservation Activity Tile shows Walk In Reservation details for the business date at the property and hub level.                                                                                                    |

# Role Manager

| Bug ID   | Description                                                                                                    |
|----------|----------------------------------------------------------------------------------------------------|
| 34963556 | The tasks under the Report Groups appear on the Configured Roles and Tasks Report from OPERA Cloud Role Manager. |

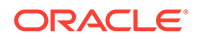

| Bug ID   | Description                                                                                                    |
|----------|----------------------------------------------------------------------------------------------------|
| 34943904 | The Validate Interface Users menu is relocated to Role Manager, then Manage Users, then<br>Interface Users, then select Validate Interface Users. |
| 34829248 | The Financial Admin task Fiscal Folio Parameters Template is deprecated and no longer available/visible.                                          |

# **Rooms Management**

| Bug ID   | Description                                                                                                    |
|----------|----------------------------------------------------------------------------------------------------|
| 34901336 | You can see the Room Rotation OPERA Control is active, and the OPERA Control parameter for Forecast Rotation Points is off.                                                                                        |
| 34848995 | A proper validation appears when you create a room type or a room number with a space in it.                                                                                                    |
| 34783280 | The Update Room Status popup panels are expanded by default, so you do not have to expand a section to change the selection.                                                                                       |
| 34754966 | Arrivals and Departures display the expected list when you click their links in the Housekeeping Forecast screen.                                                                                                  |
| 34720930 | You can view the Turndown Status for component rooms on the Task Sheet<br>Presentation screen. You can also update the Turndown Status from the Update Room<br>Status popup on the Task Sheet Presentation screen. |
| 34778135 | After creating manual or automatic task sheets, you can generate the report for the newly created task sheet set.                                                                                                  |

# Toolbox

| Bug ID   | Description                                                                                                    |
|----------|----------------------------------------------------------------------------------------------------|
| 34981253 | The <eaddress> field is masked during the profile download through CRM_LEGACY.</eaddress>                               |
| 34943204 | The Outbound Config link on the Service Locator screen navigates you to the Outbound Configuration screen.              |
| 34888685 | The Event Template for data import is updated to correctly handle sub events.                                           |
| 34884436 | The guest ledger imbalance, which is caused by a package overage posting, is repairable by the Imbalance Analysis tool. |
| 34836358 | The Imbalance Analysis tool fixes the package ledger imbalances caused by inclusive generates of packages.              |
| 34769029 | When OPERA Control Component Verification is active, you can activate the OPP_IDEA license without error.               |
| 34754830 | Outbound Configuration user actions can be restricted based on the New/Edit and Delete tasks provided under Roles.      |
| 34582782 | You are able to use the "Change Room Type to Another Room Type" Toolbox utility to convert room types.                  |
| 34566662 | External Database search fetches results with pagination.                                                               |
|          |                                                                                                    |

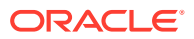

# 3 System Requirements, Supported Systems, and Compatibility

#### Compatibility

Refer to the *OPERA Cloud Services Compatibility Matrix* document on the Oracle Help Center for detail information.

#### **Network Bandwidth Requirements**

Refer to *OPERA Cloud Services Network and Communications Guidelines* on the Oracle Help Center for detail information.

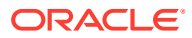